# Wavepos User Manual

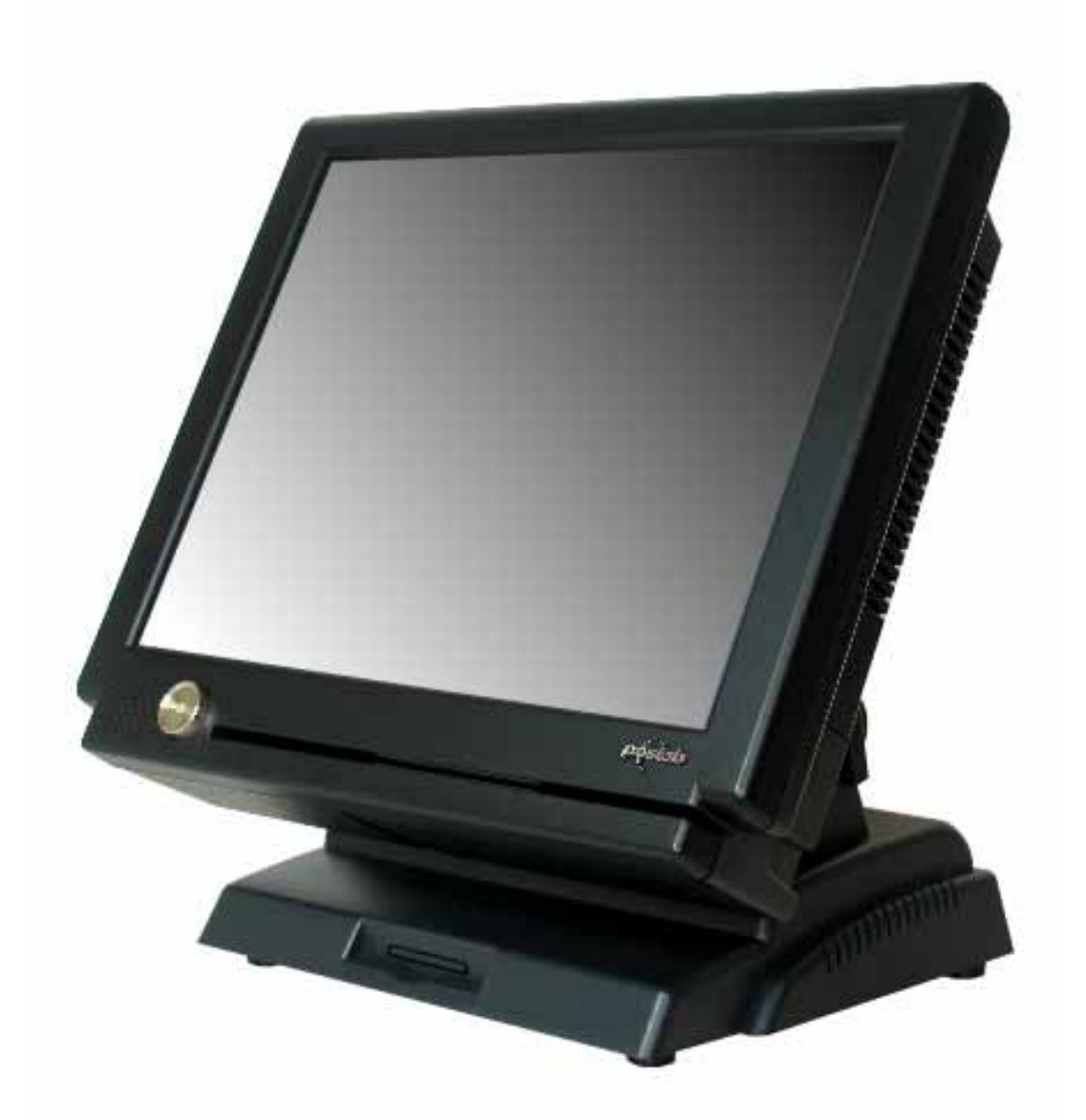

# **Point of Sale System**

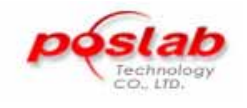

June 2007 V1.1

### **Table of Contents**

| 1. | Stand                                                      | ard Package                                      | 3  |  |  |
|----|------------------------------------------------------------|--------------------------------------------------|----|--|--|
| 2. | 2. Touch Screen Driver Installation                        |                                                  |    |  |  |
| 3. | 3. System View                                             |                                                  |    |  |  |
| 4. | Magnetic Reader Installation 8                             |                                                  |    |  |  |
| 5. | Repla                                                      | ce Hard Disk                                     | 11 |  |  |
| 6. | Replace RAM, Inverter, Motherboard and Touch Control Board |                                                  |    |  |  |
|    | 6.1                                                        | Replace RAM                                      | 15 |  |  |
|    | 6.2                                                        | Replace the touch control board                  | 21 |  |  |
|    | 6.3                                                        | Replace the inverter                             | 23 |  |  |
|    | 6.4                                                        | Replace the motherboard                          | 25 |  |  |
|    | 6.5                                                        | 6.5 Replace the Dc-Dc Board and Cashdrawer board | 27 |  |  |
| 7. | COM                                                        | ports jumper setting                             | 29 |  |  |

# **1. Standard Package**

Take out the terminal carefully and the following items will be found.

#### a. Wavepos-50

b. Power adaptor and cable

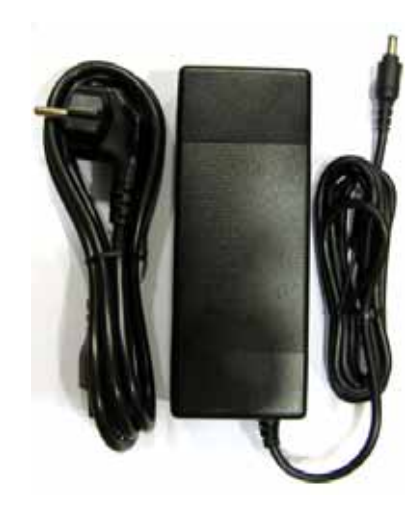

c. Drivers and User manual

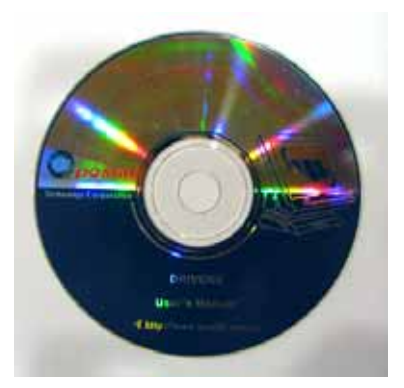

# 2. Touch Screen Driver Installation

2.1 Select the OS you are using.

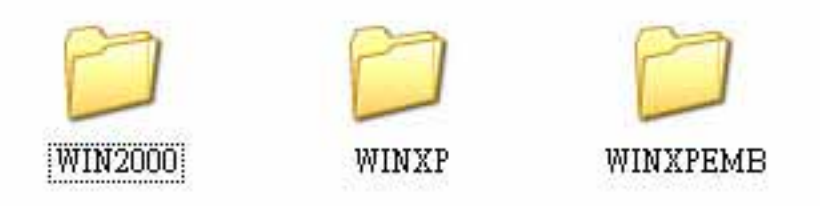

2.2 In our case we select WINXP, and double click the WINXP folder

to open it. Then select SETUP.EXE and double click it to start the

#### installation.

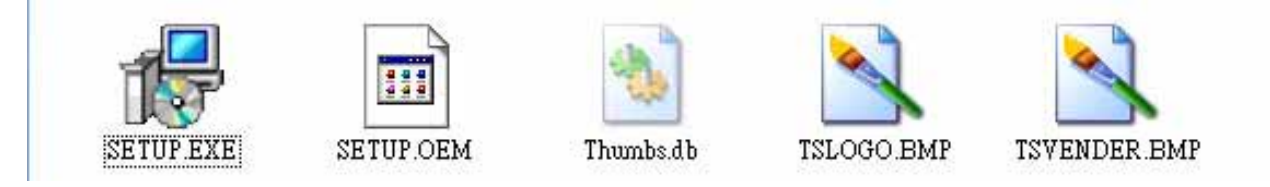

2.3 Click Next> to welcome window.

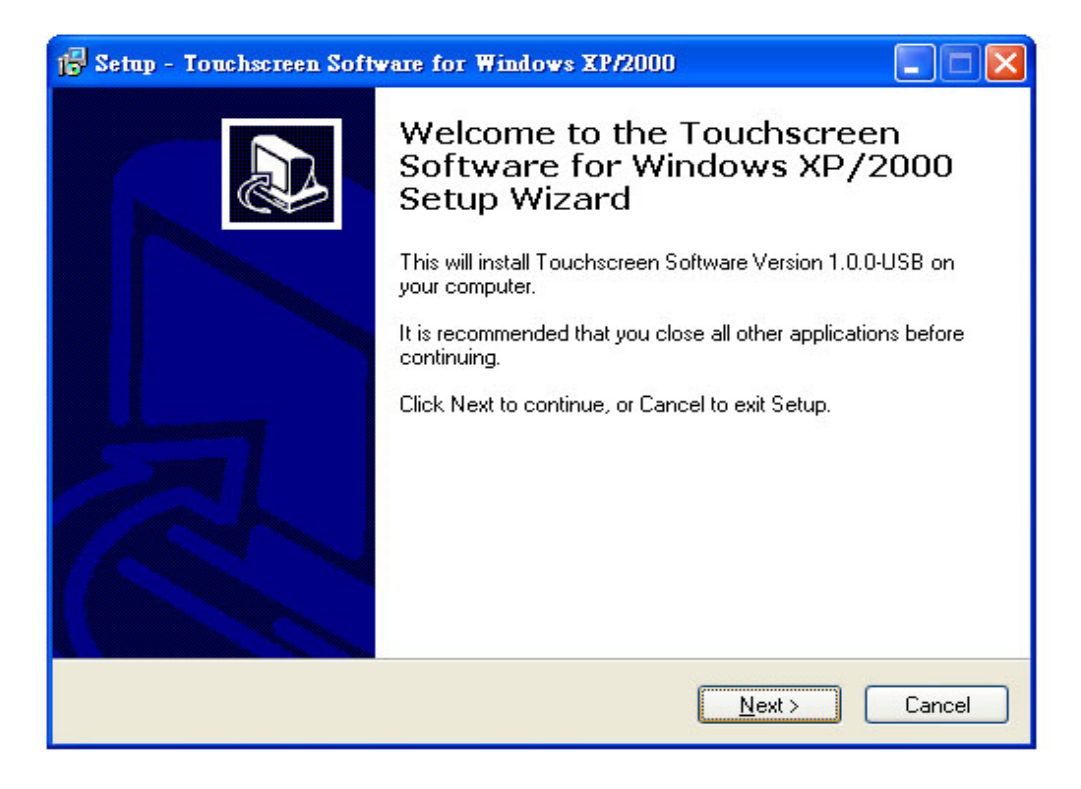

### 2.4 Click Next on the destination folder window.

| 🕼 Setup - Touchscreen Software for Windows XP/2000                                                 |  |  |  |  |  |  |
|----------------------------------------------------------------------------------------------------|--|--|--|--|--|--|
| Select Destination Location<br>Where should Touchscreen Software for Windows XP/2000 be installed? |  |  |  |  |  |  |
| Setup will install Touchscreen Software for Windows XP/2000 into the following folder.             |  |  |  |  |  |  |
| To continue, click Next. If you would like to select a different folder, click Browse.             |  |  |  |  |  |  |
| C:\Program Files\Touchscreen V.1.0.0-USB Browse                                                    |  |  |  |  |  |  |
| At least 3.6 MB of free disk space is required.                                                    |  |  |  |  |  |  |
| < <u>B</u> ack <u>N</u> ext > Cancel                                                               |  |  |  |  |  |  |

### 2.5 Click next on the Start Menu Folder window.

| 🕞 Setup - Touchscreen Software for Windows XP/2000                            |  |  |  |  |  |  |
|-------------------------------------------------------------------------------|--|--|--|--|--|--|
| Select Start Menu Folder<br>Where should Setup place the program's shortcuts? |  |  |  |  |  |  |
| Setup will create the program's shortcuts in the following Start Menu folder. |  |  |  |  |  |  |
| Touchscreen V.1.0.0-USB Browse                                                |  |  |  |  |  |  |
|                                                                               |  |  |  |  |  |  |
|                                                                               |  |  |  |  |  |  |
| < <u>B</u> ack <u>N</u> ext > Cancel                                          |  |  |  |  |  |  |

### 2.6 Click Install on the Installation window.

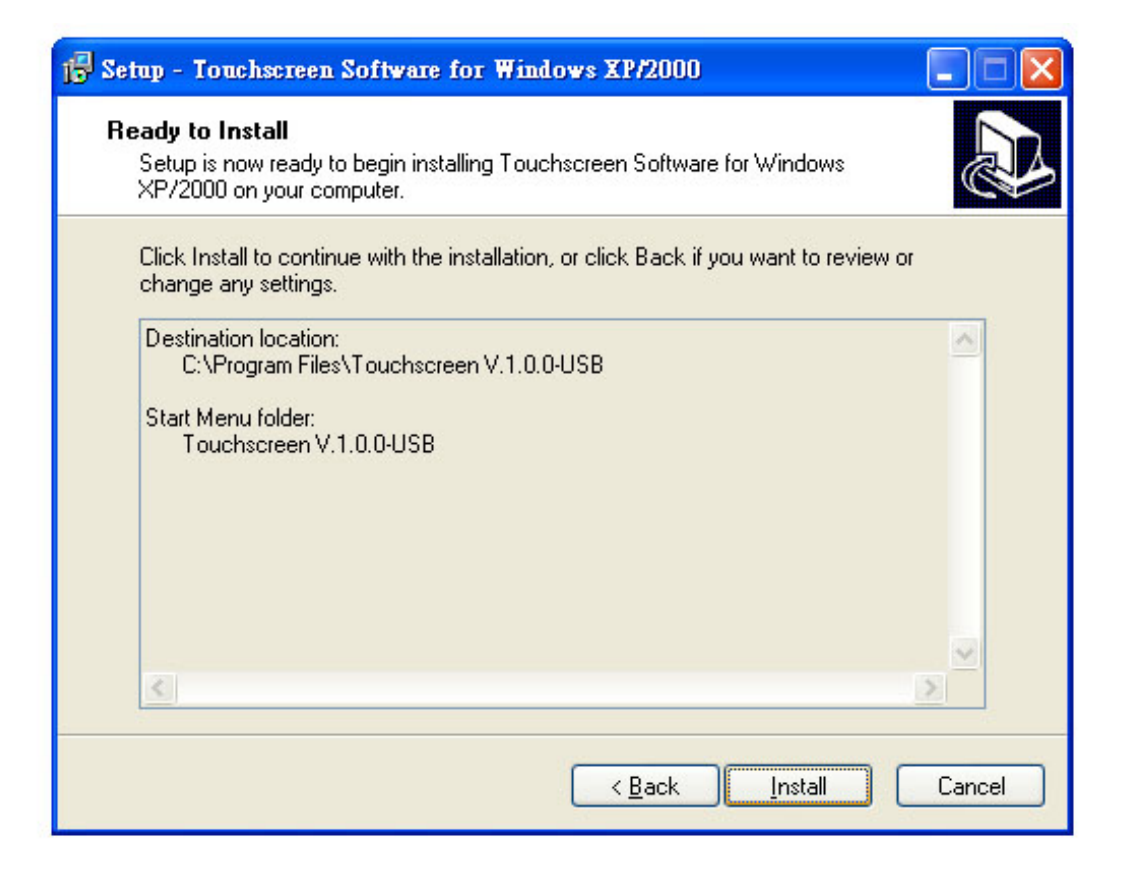

### 2.7 Click Finish for the complete installation.

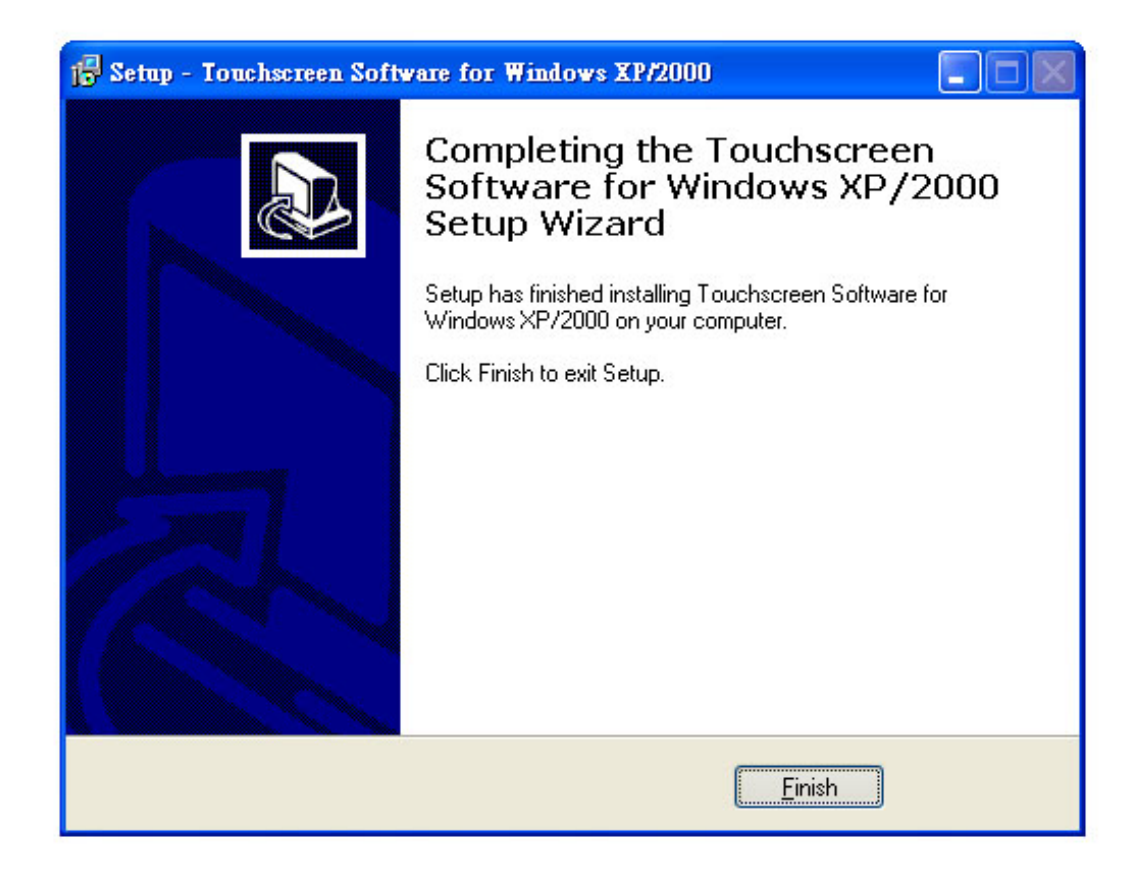

# 3. System View

# 3.1 I/O ports

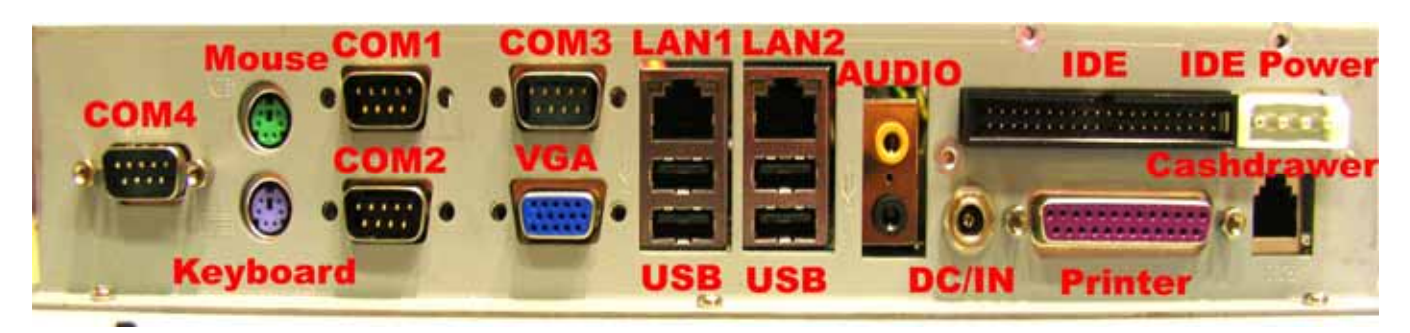

### 3.2 Power switch button

Find your power button on your left hand side.

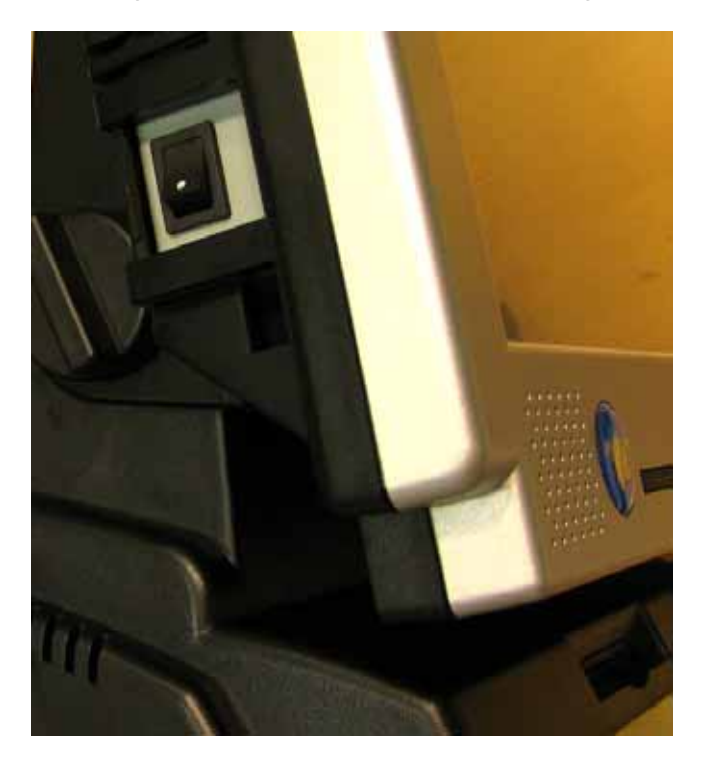

# 4. Magnetic Reader Installation

4.1 Remove the silicon cover.

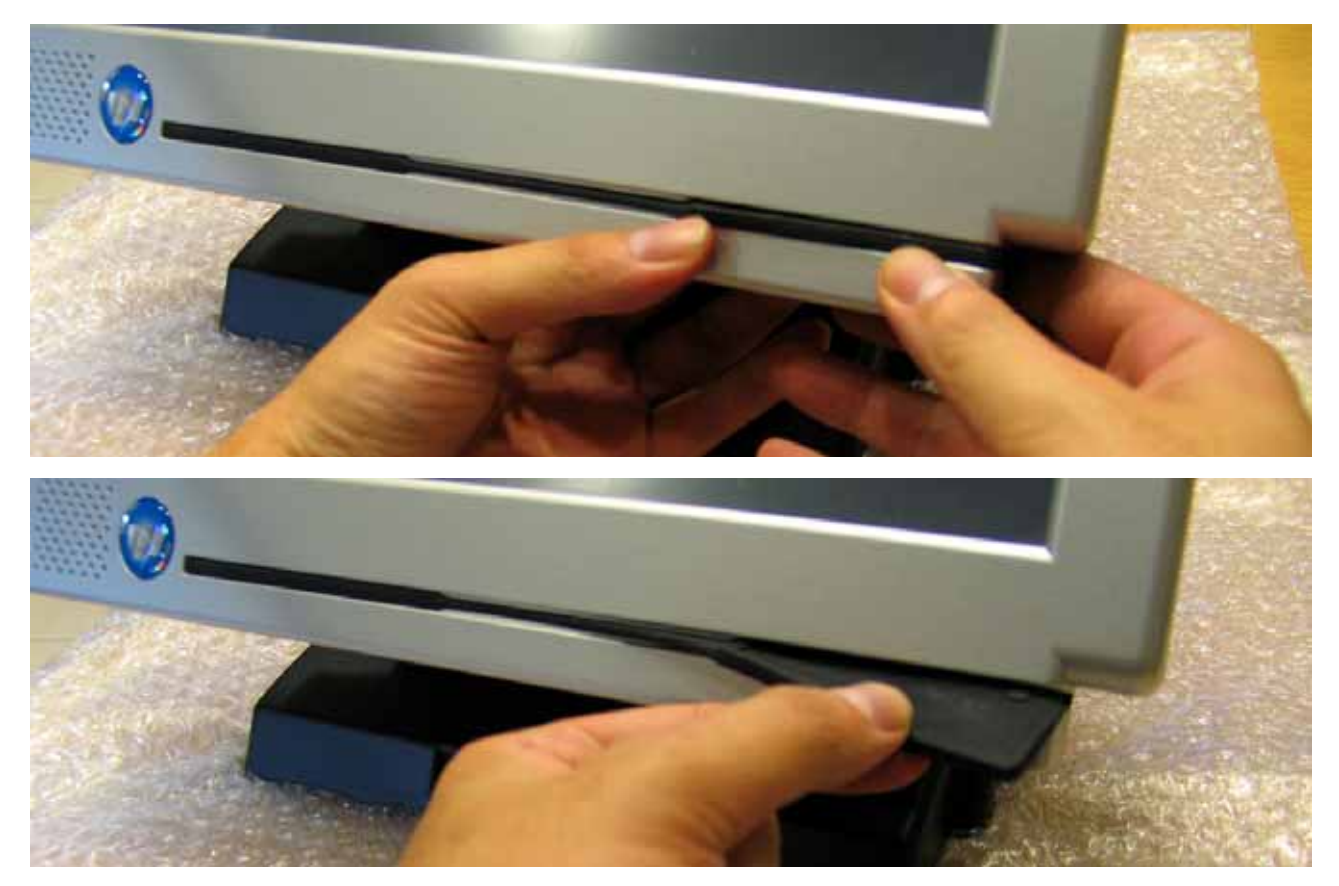

4.2 Remove the I/O ports cover.

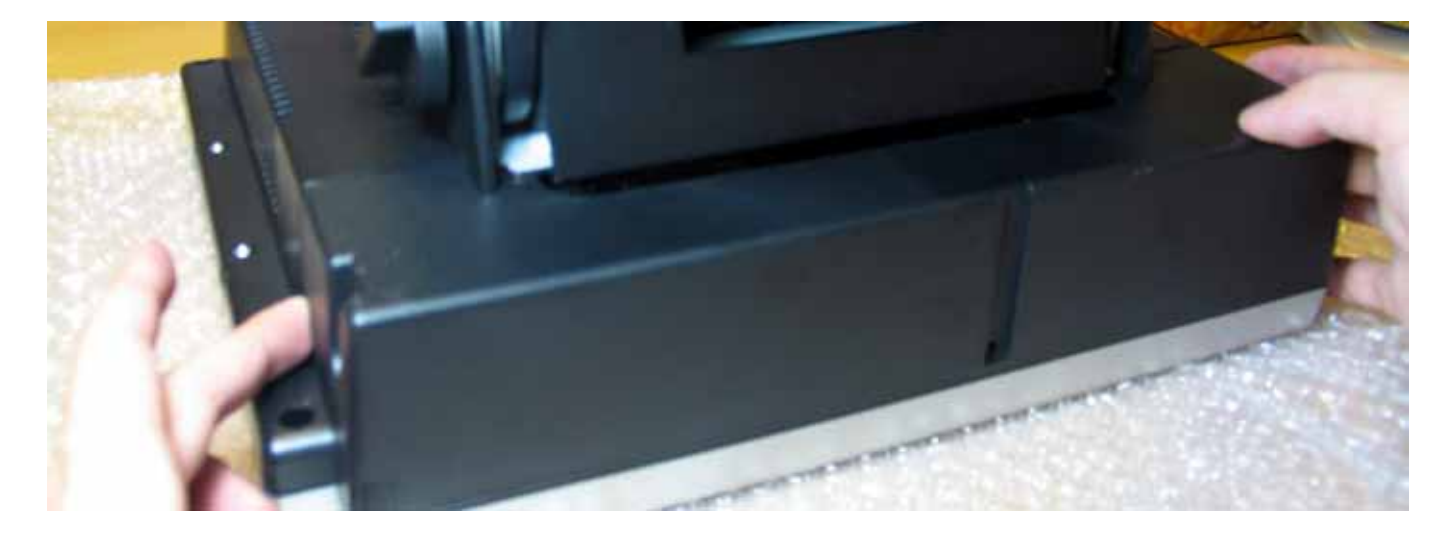

# 4.3 Place the MSR into the position.

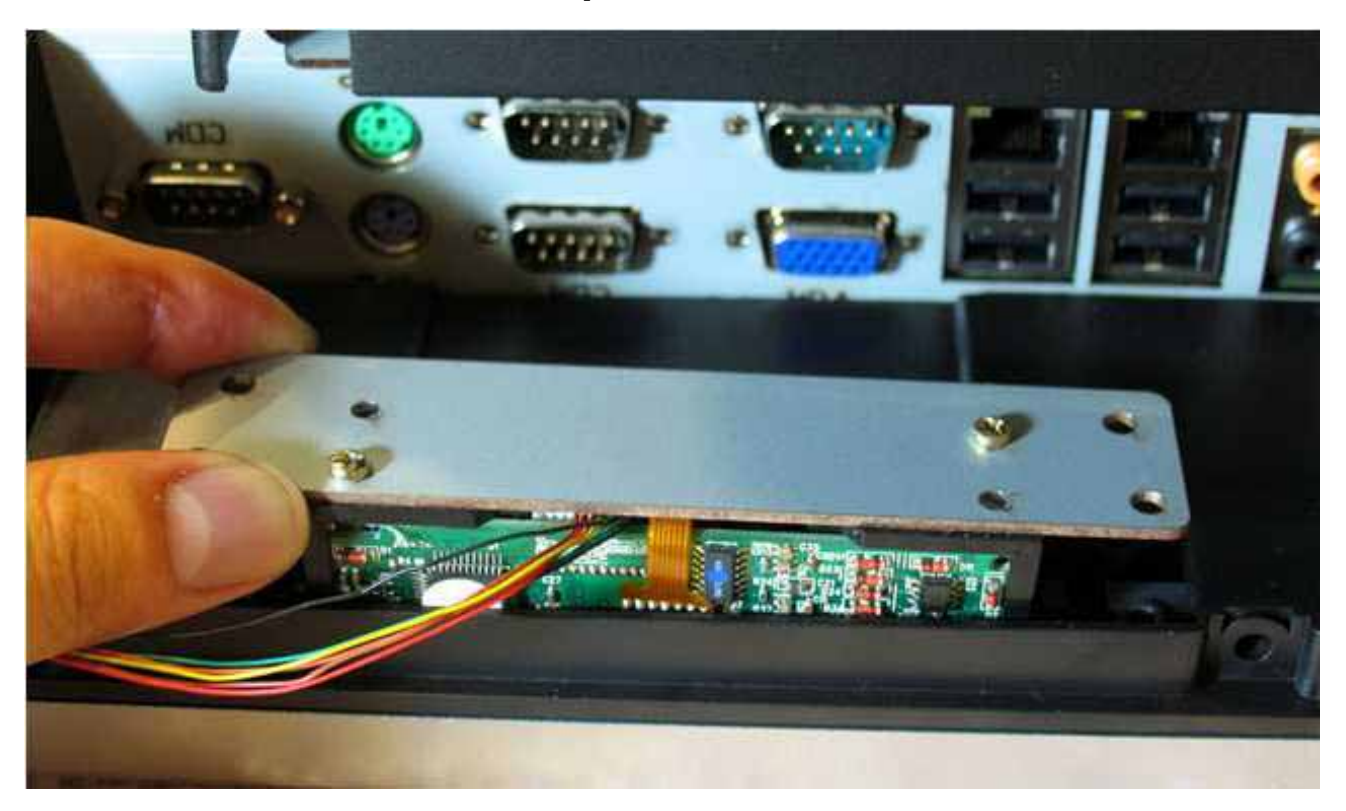

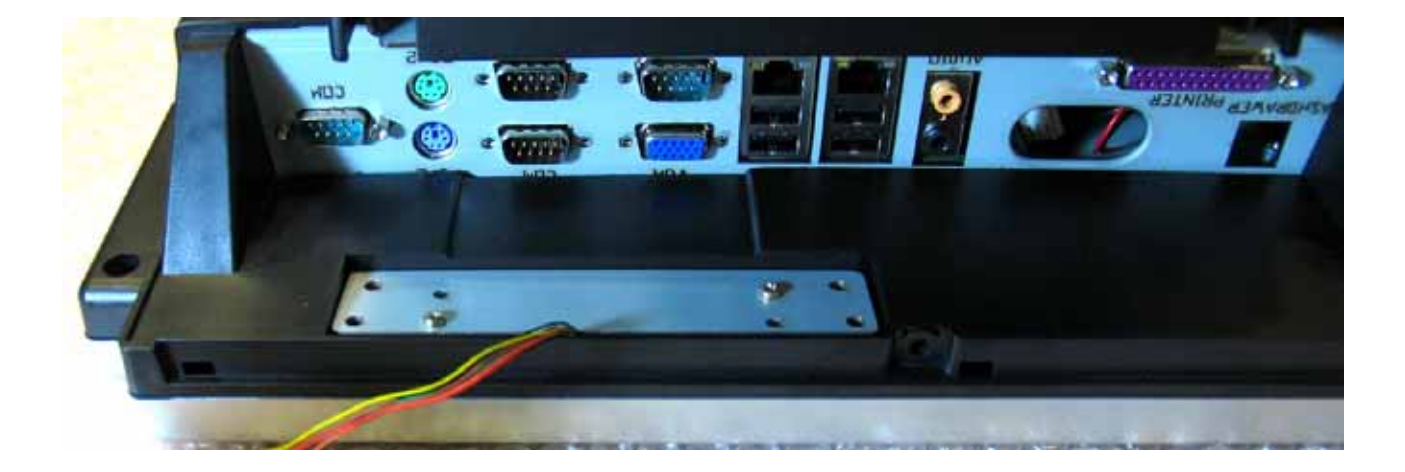

## 4.4. Tighten the 4 screws.

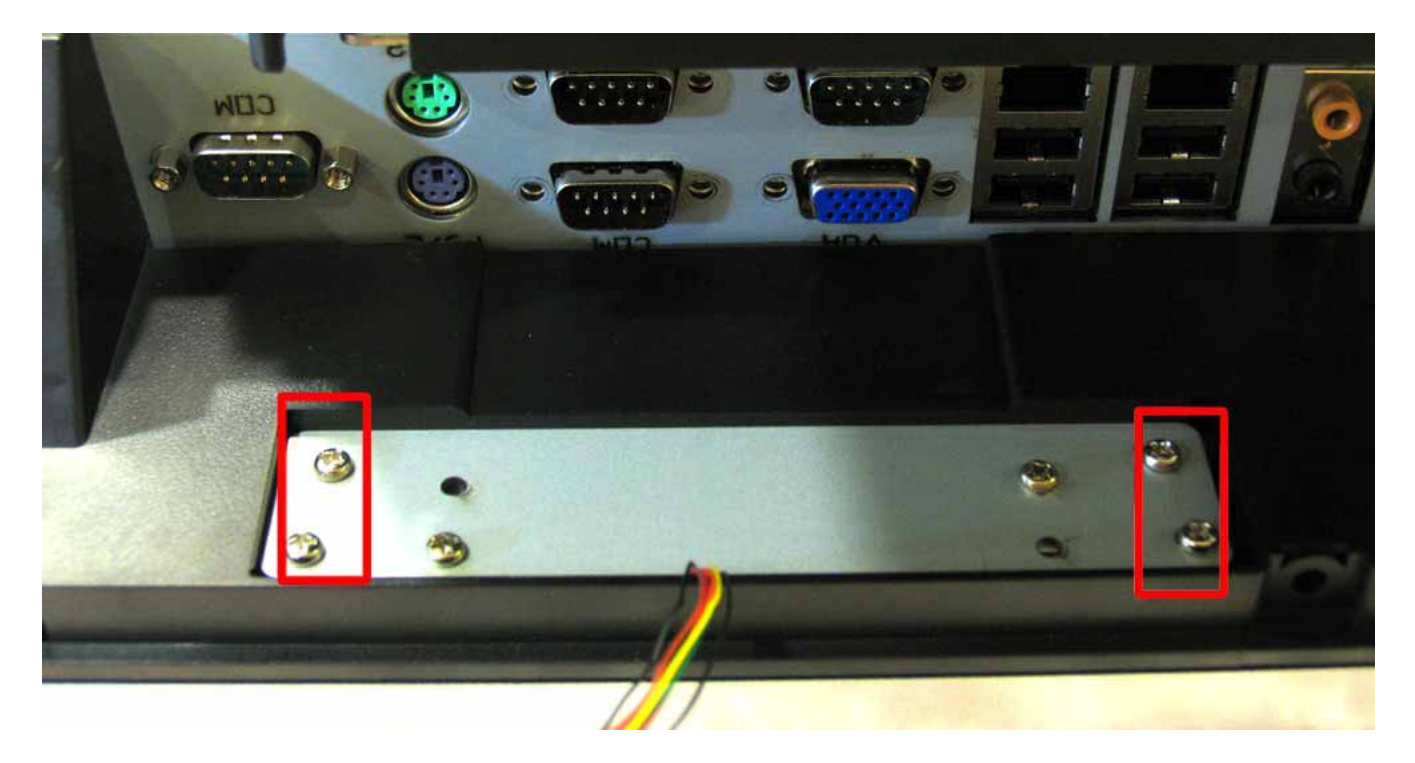

### 4.5 Connect to COM 4.

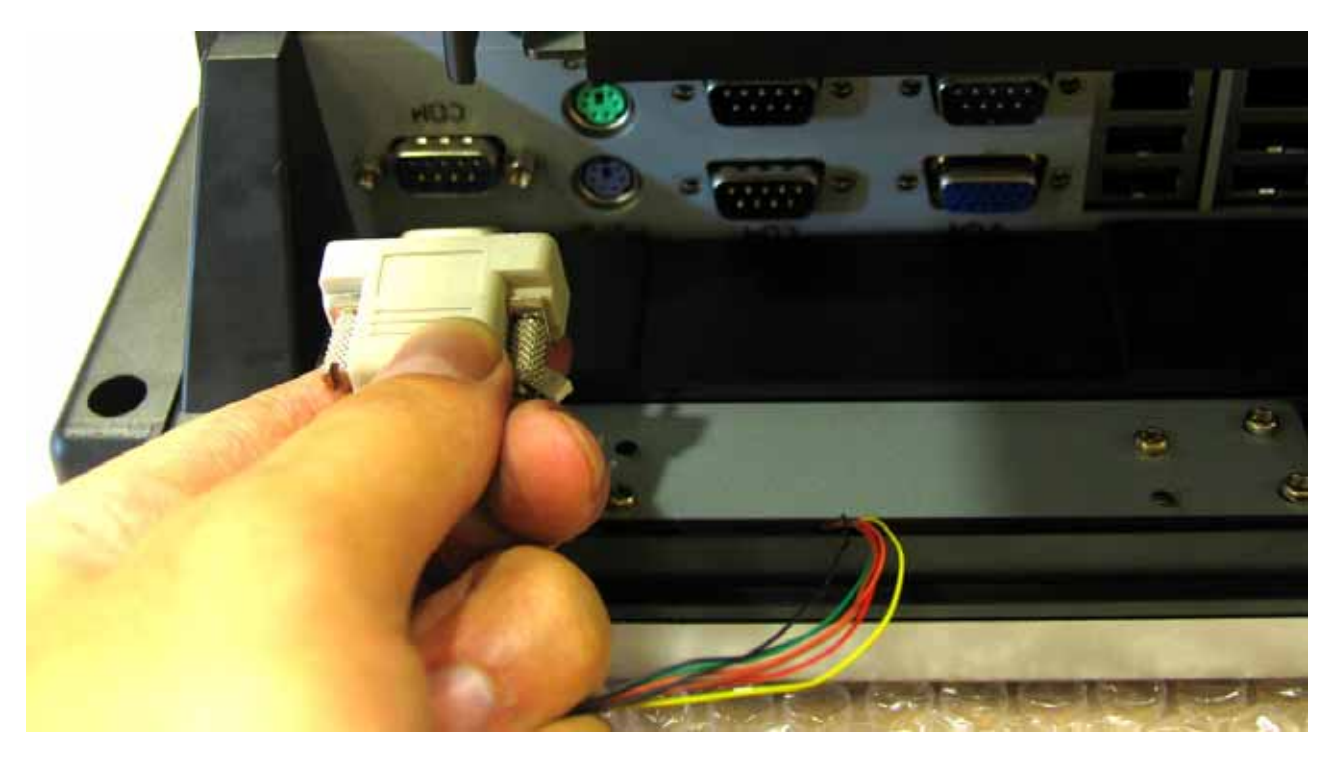

# 5. Replace Hard Disk

Remove the 4 screws.

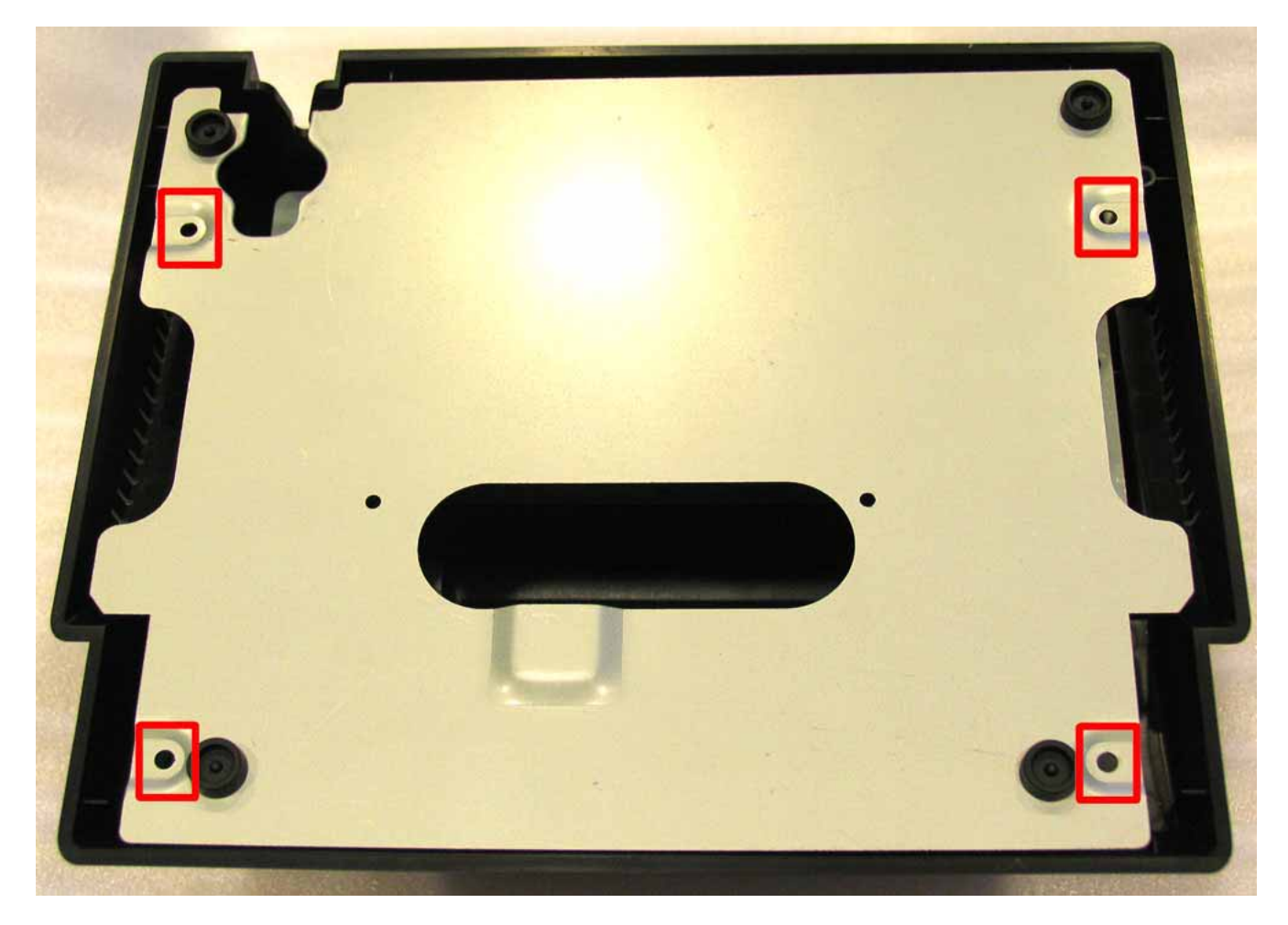

## Disconnect IDE and power cables.

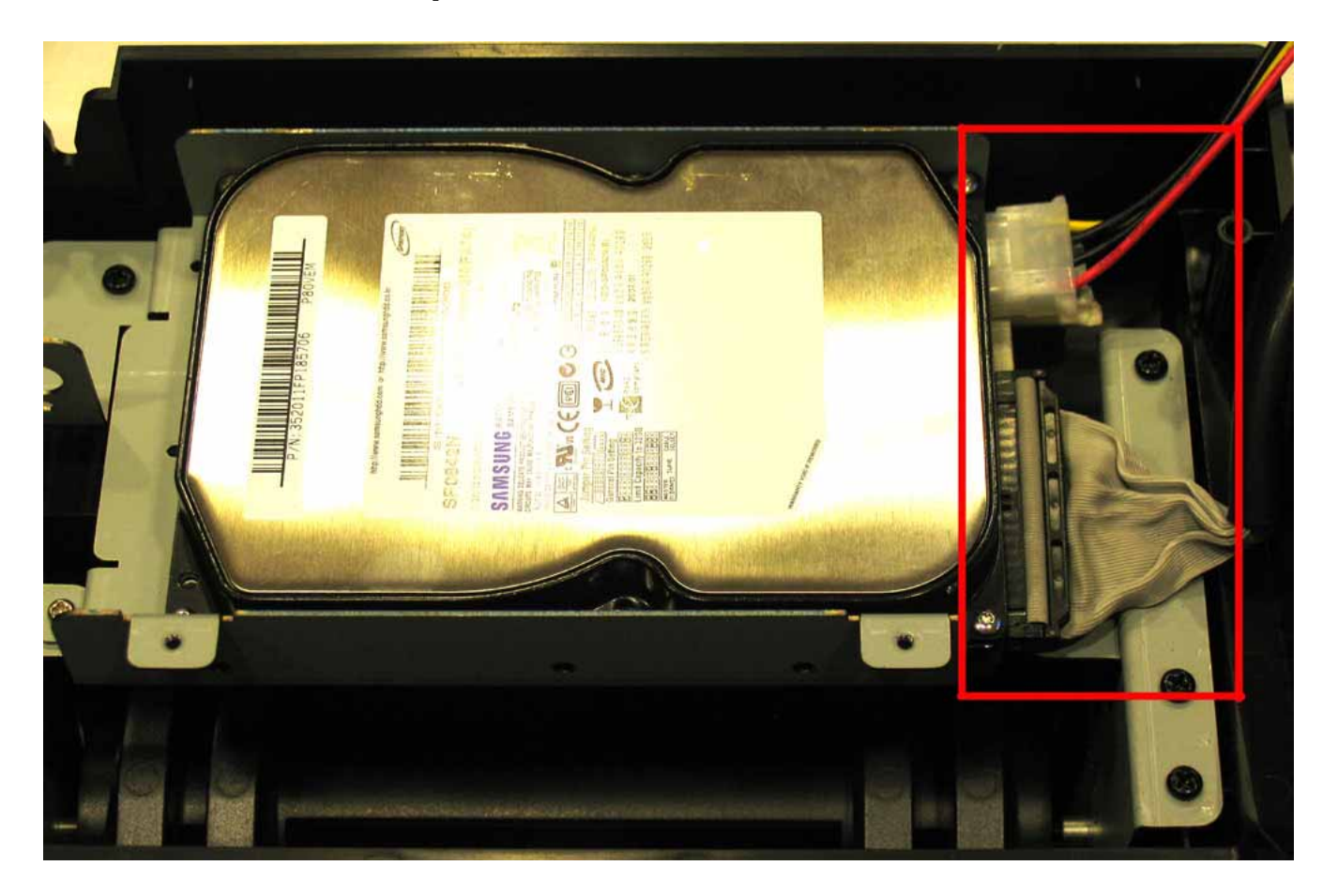

### Remove the 4 screws.

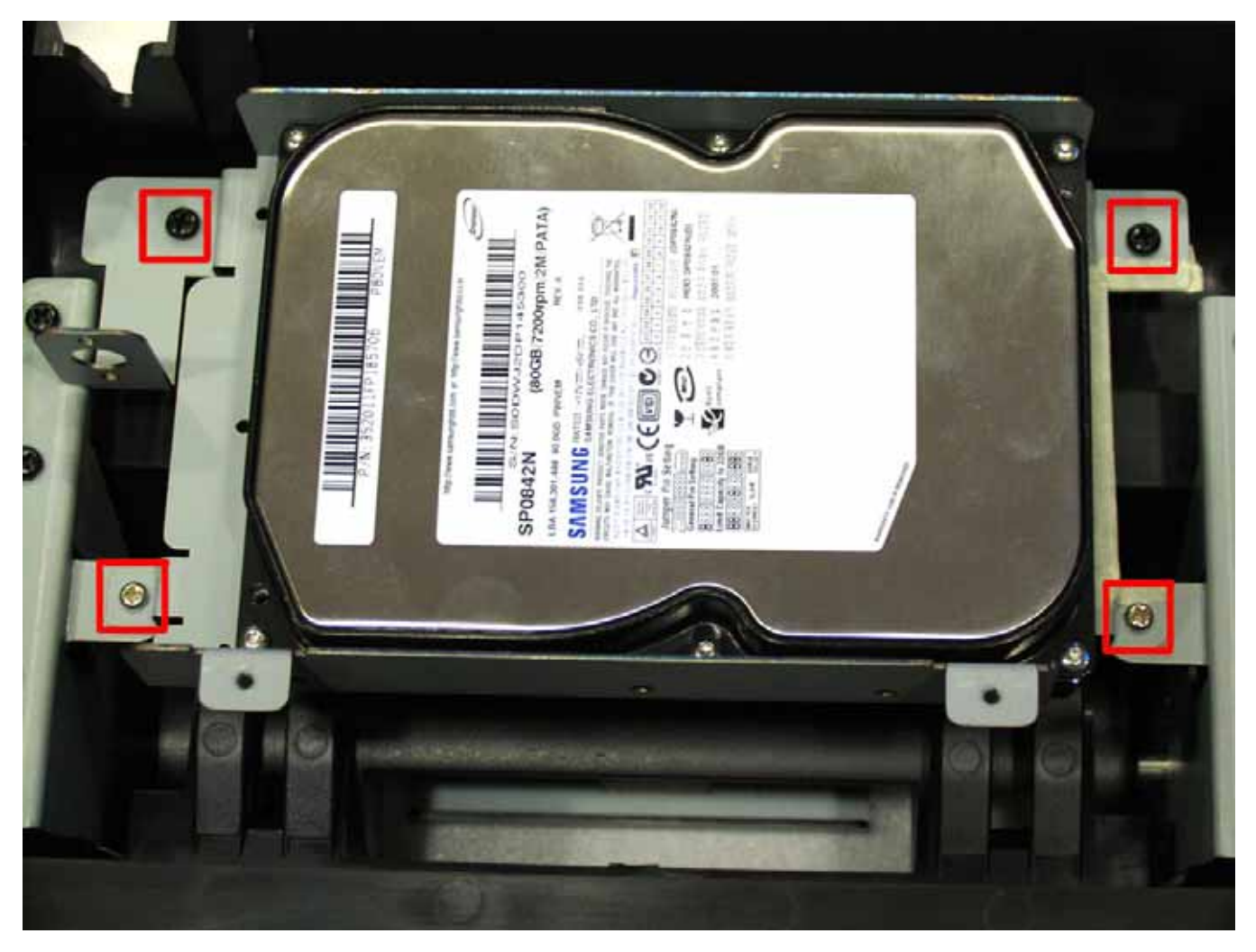

### Remove the 2 screws of each side..

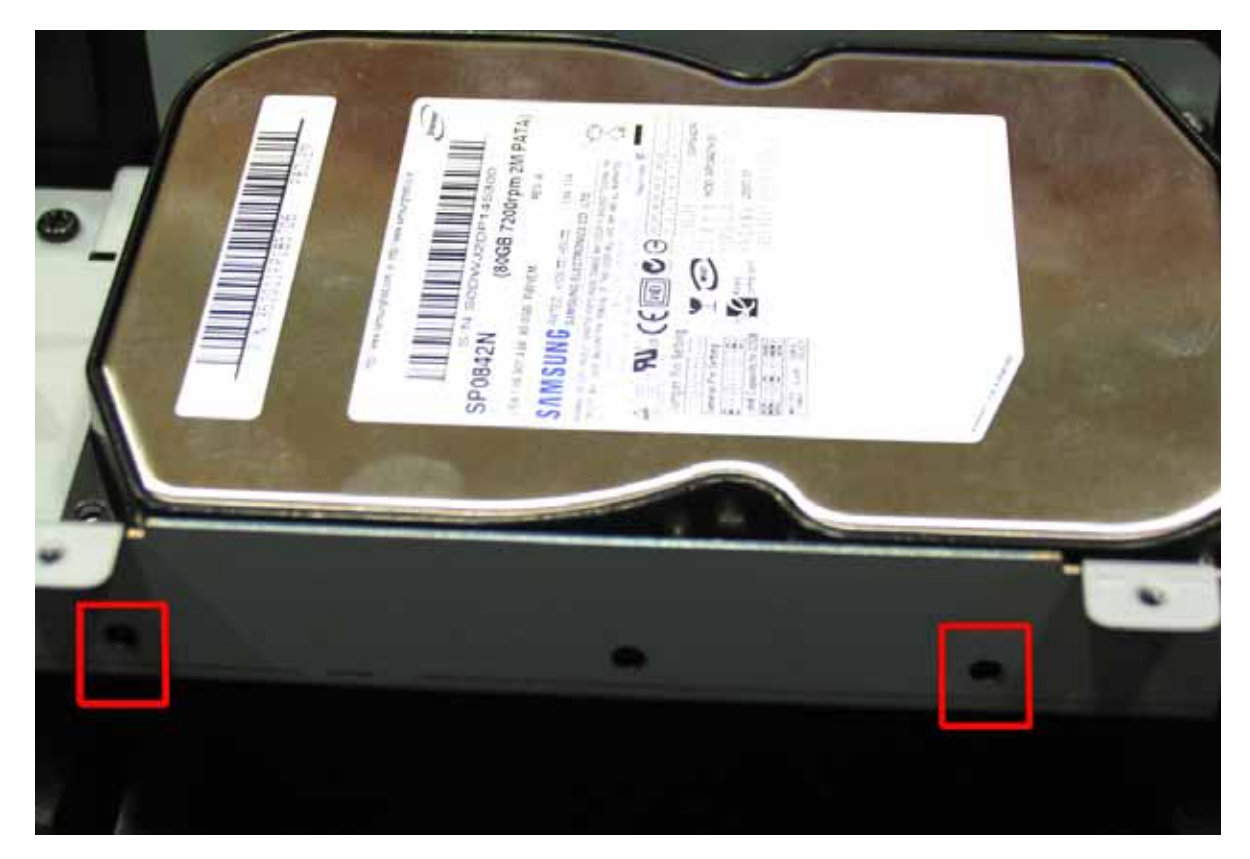

# 6. Replace RAM, Inverter, Mainboard Touch Control Board

6.1 Replace RAM

Remove IDE, IDE power and DC/IN cable

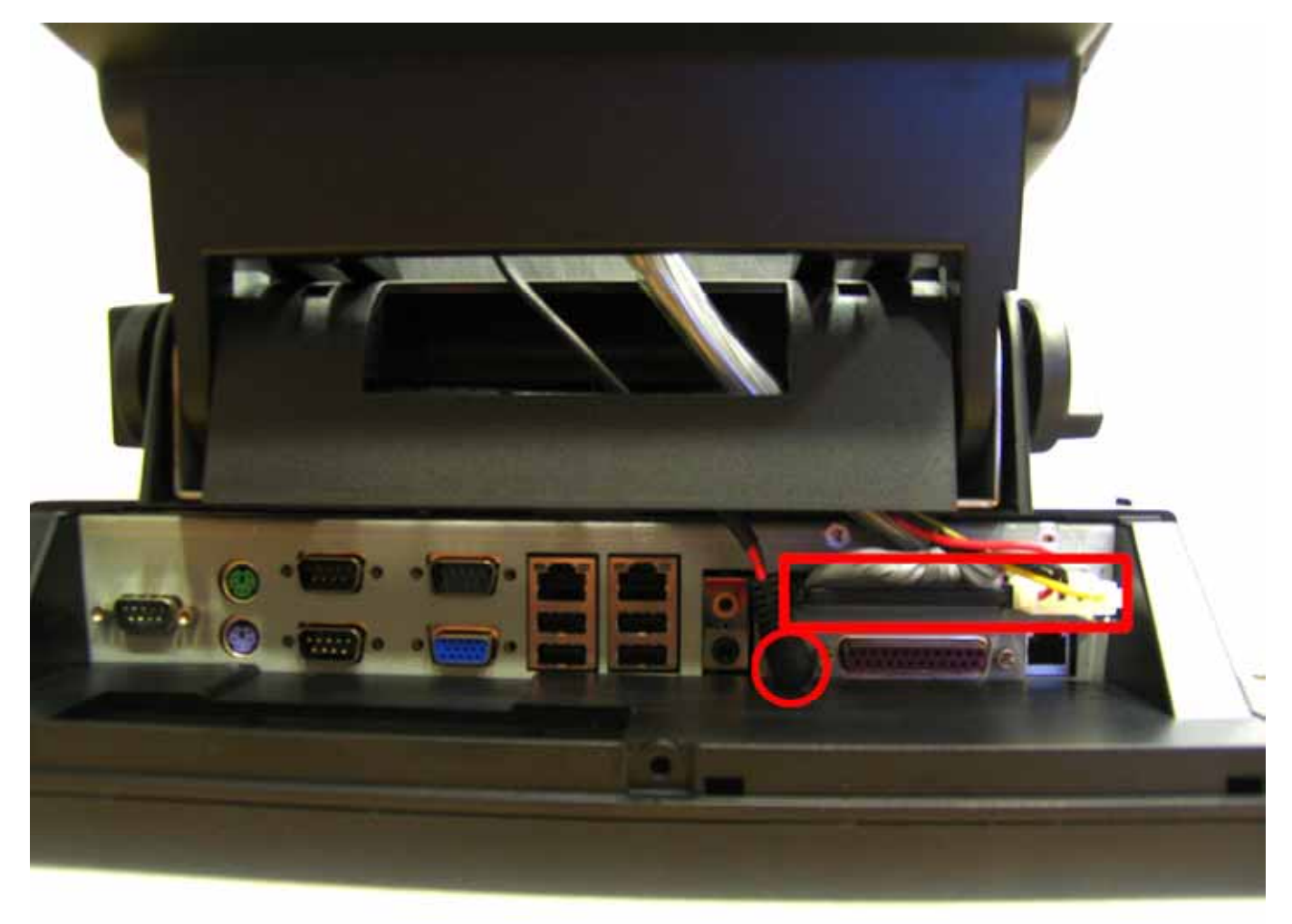

## Remove the screw and push down.

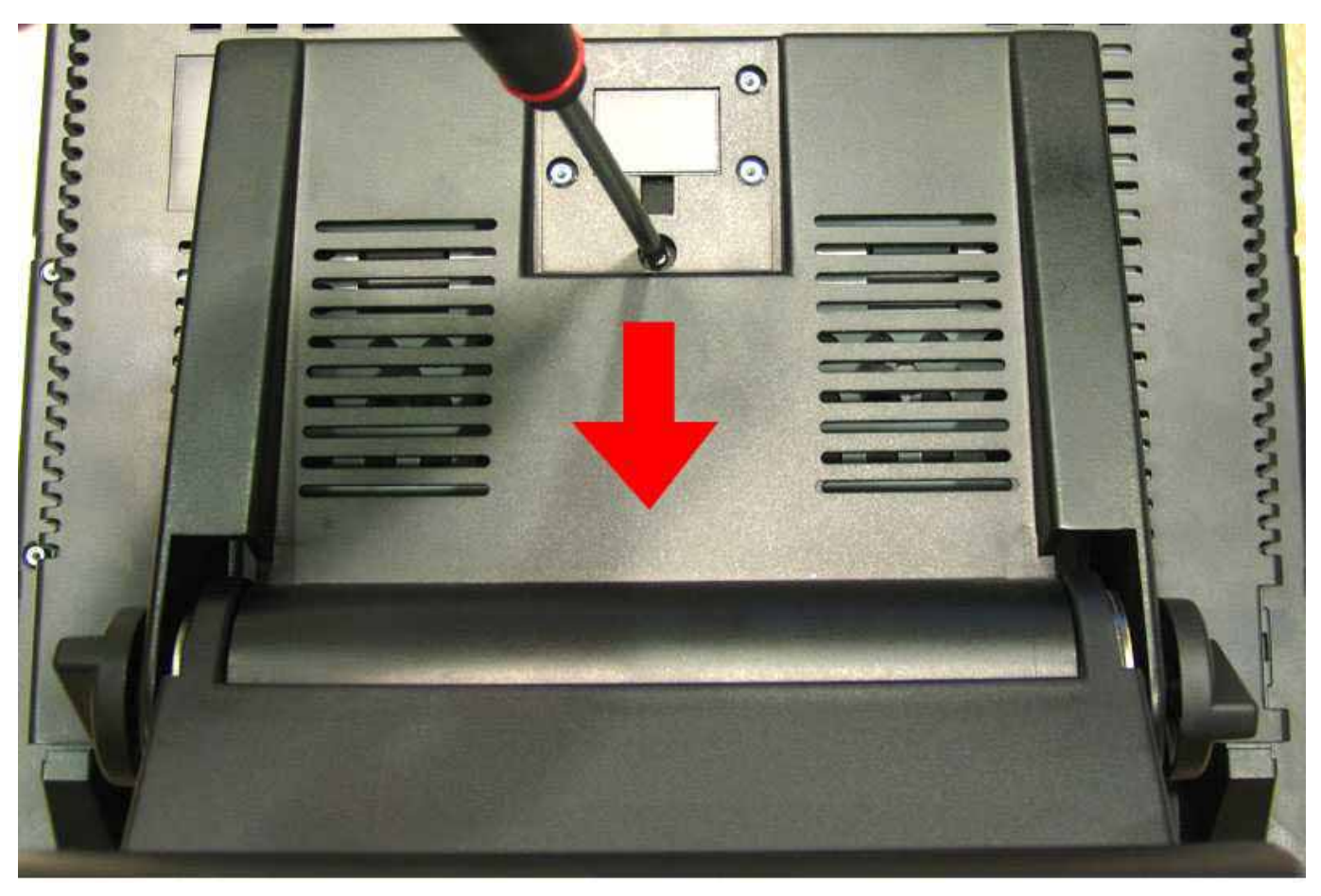

Remove the 4 screws and open the back cover.

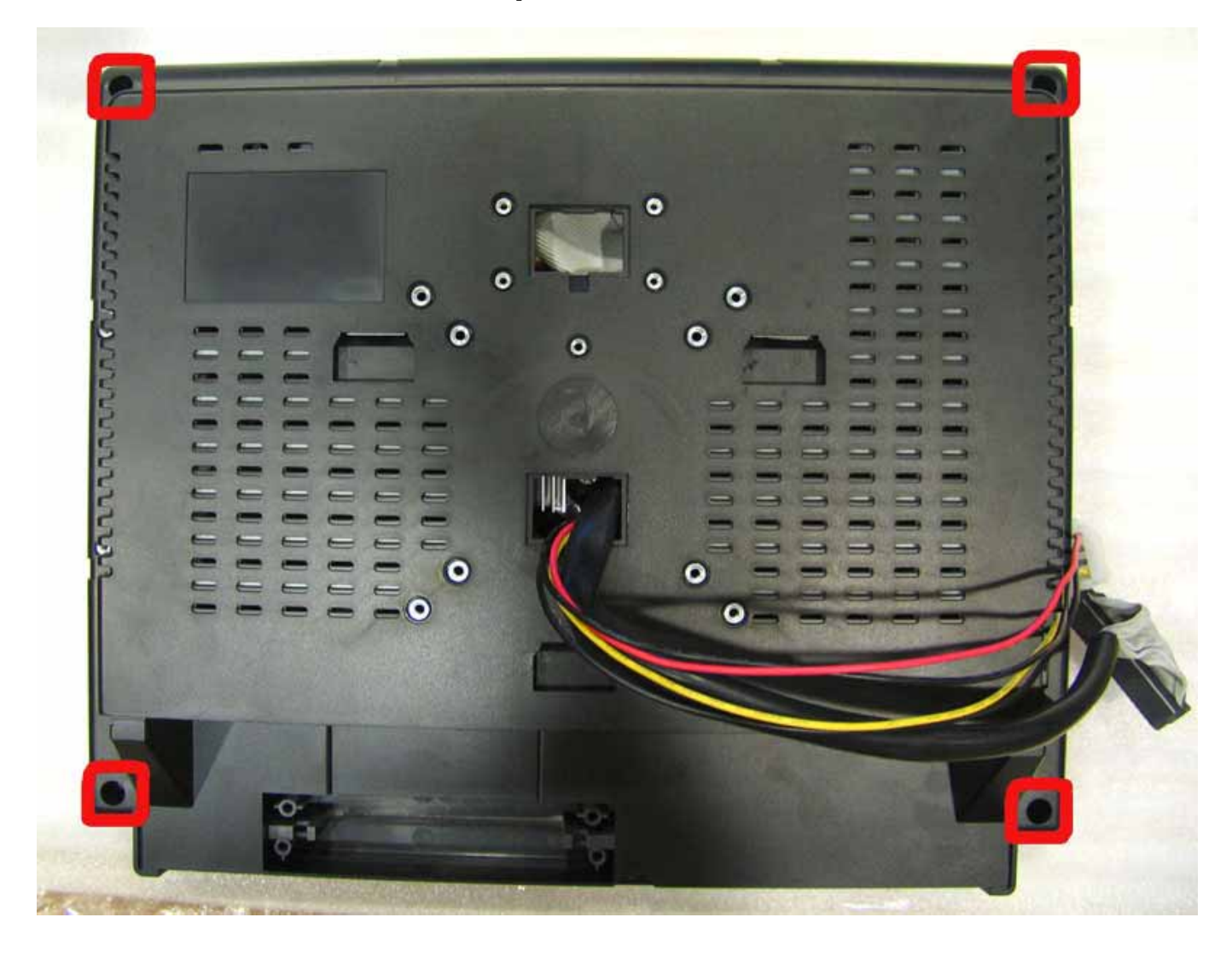

Remove 2 screws of back chassis.

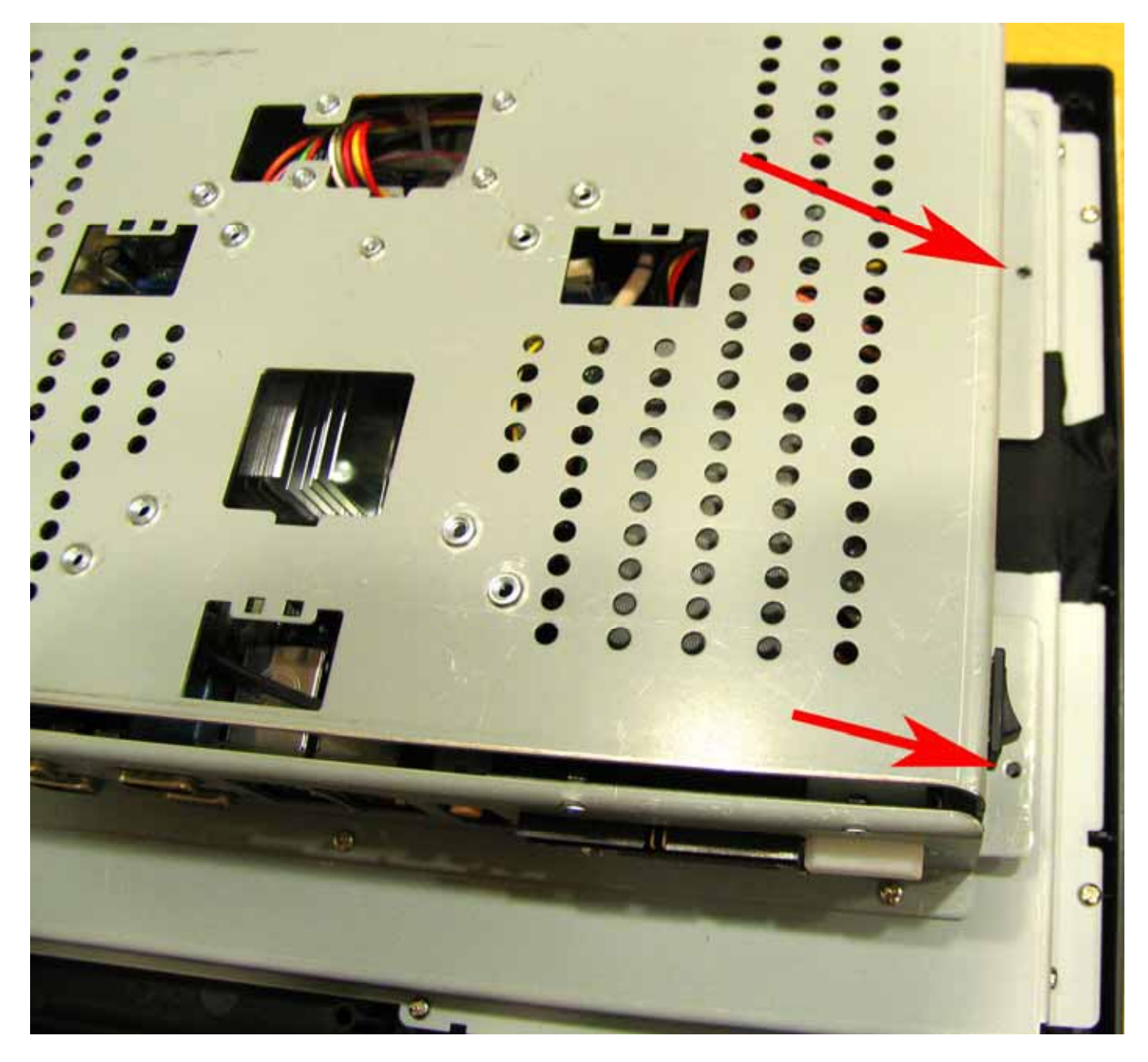

Remove another 2 screws of back chassis.

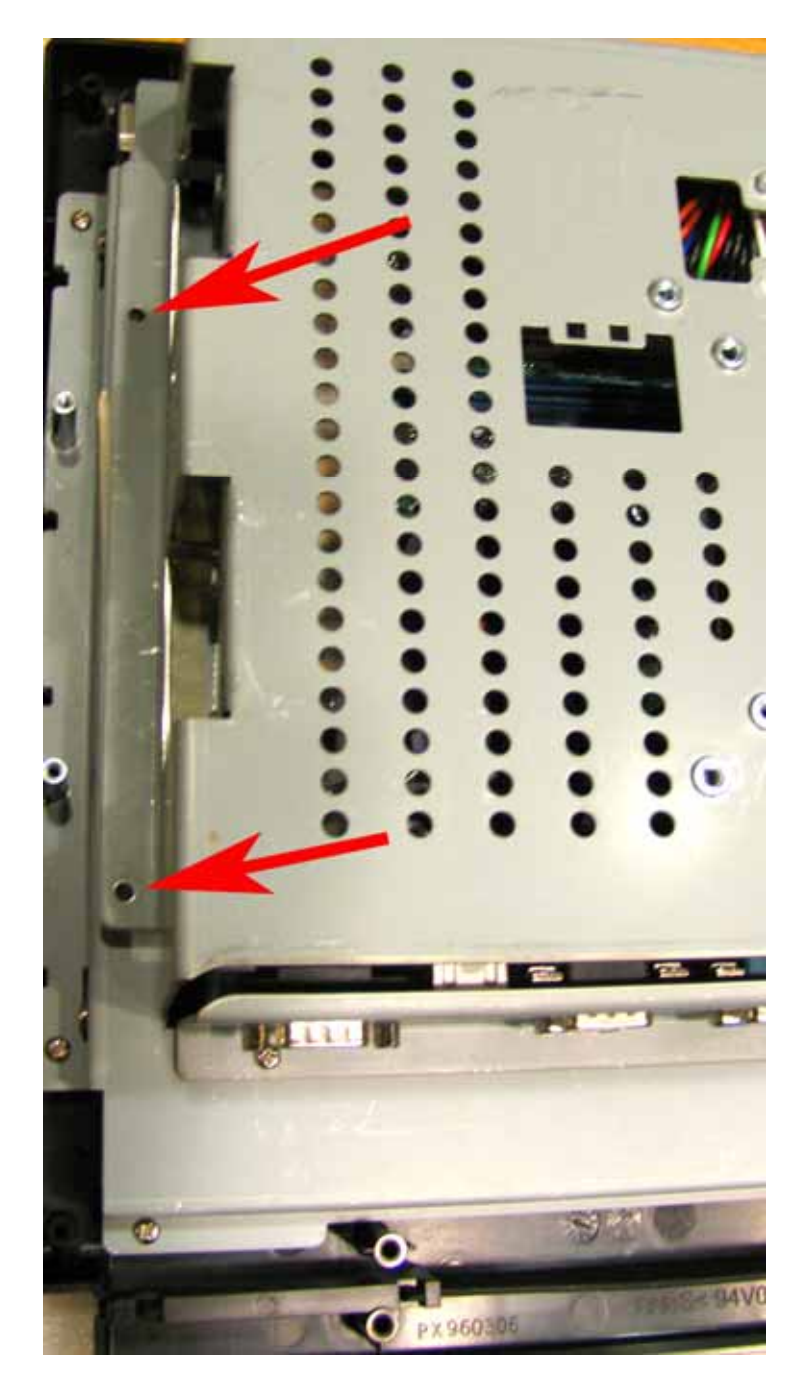

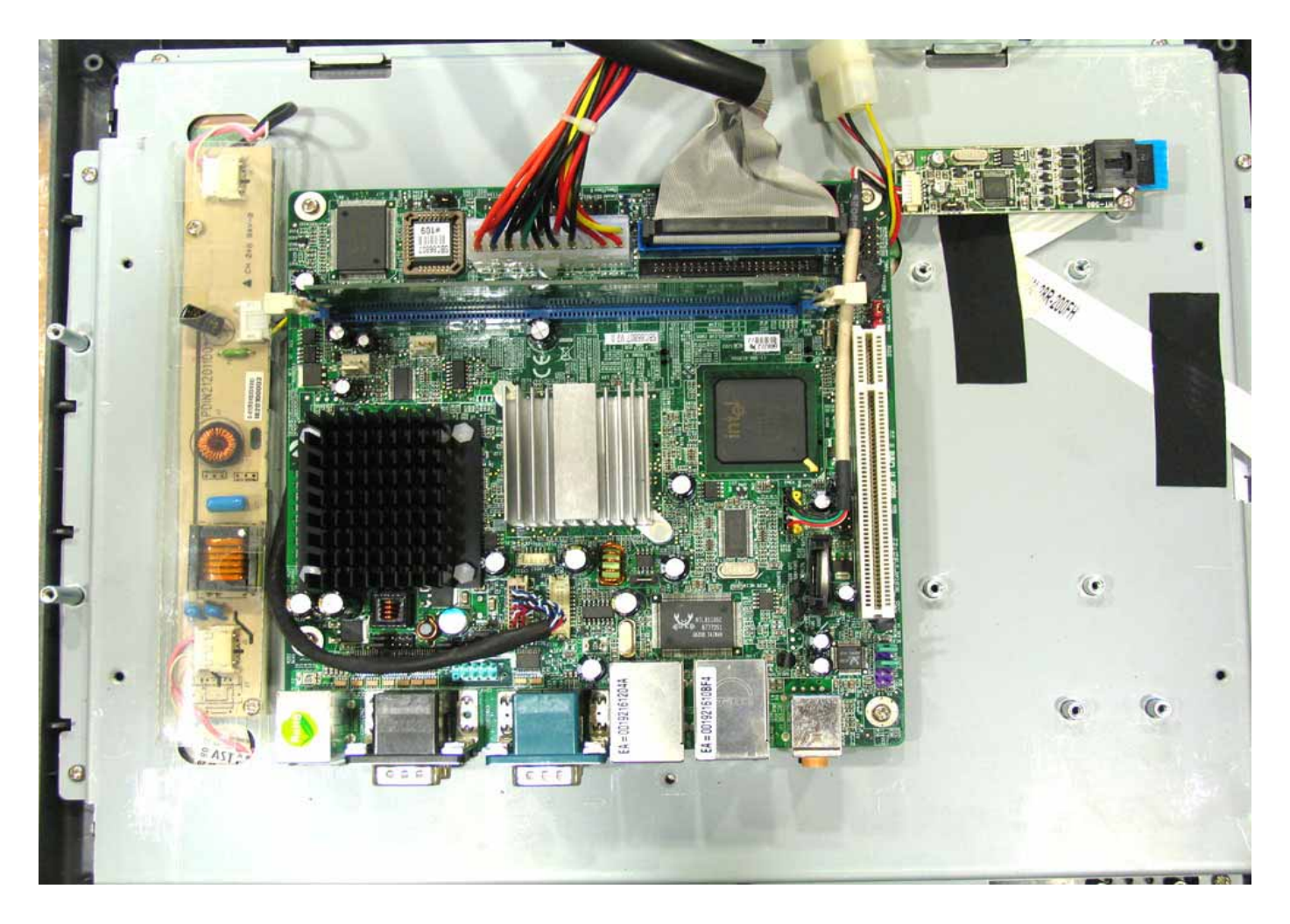

Remove the memory from the slot.

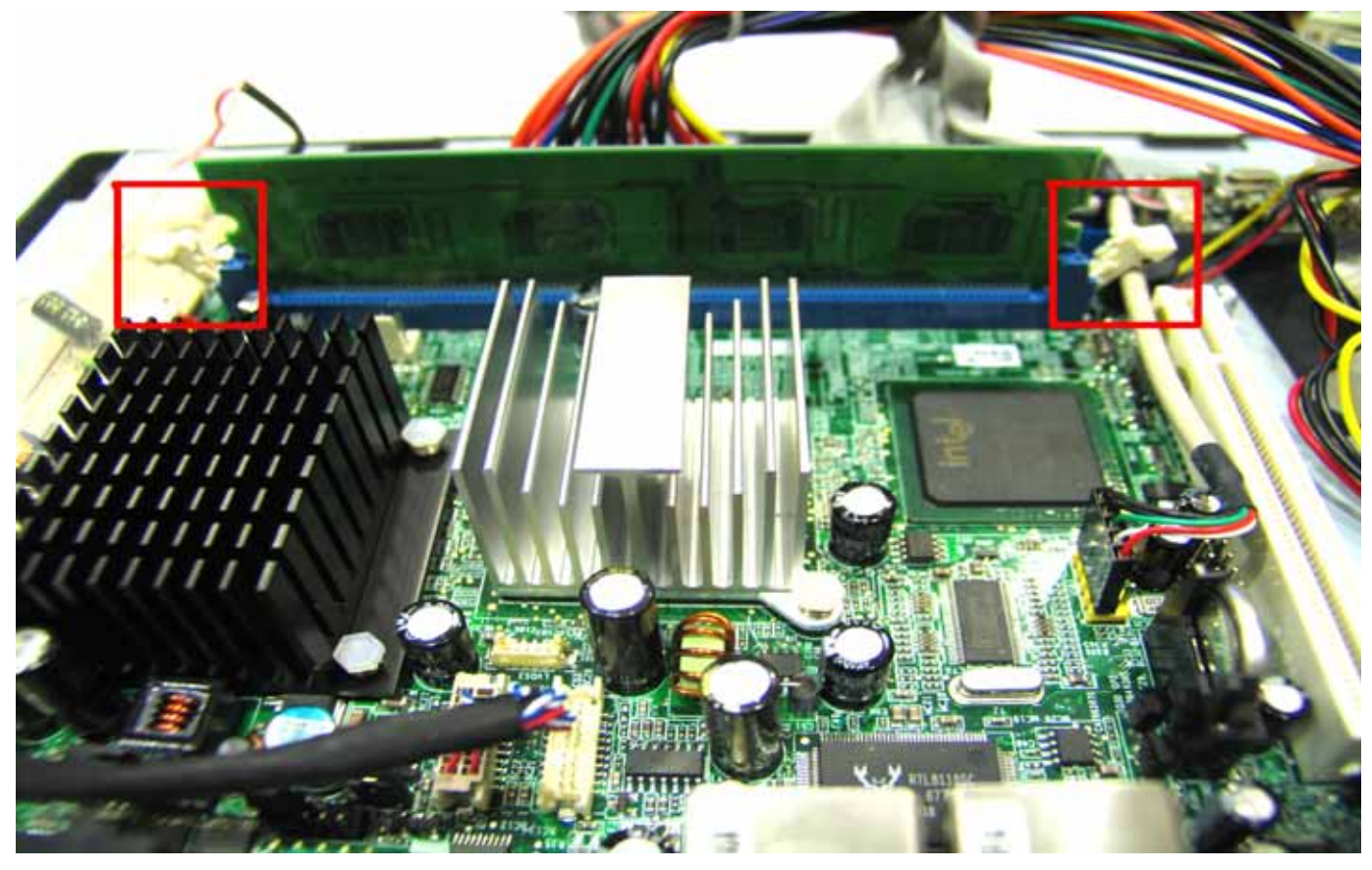

# 6.2 Replace the touch control board

Remove the 2 screws.

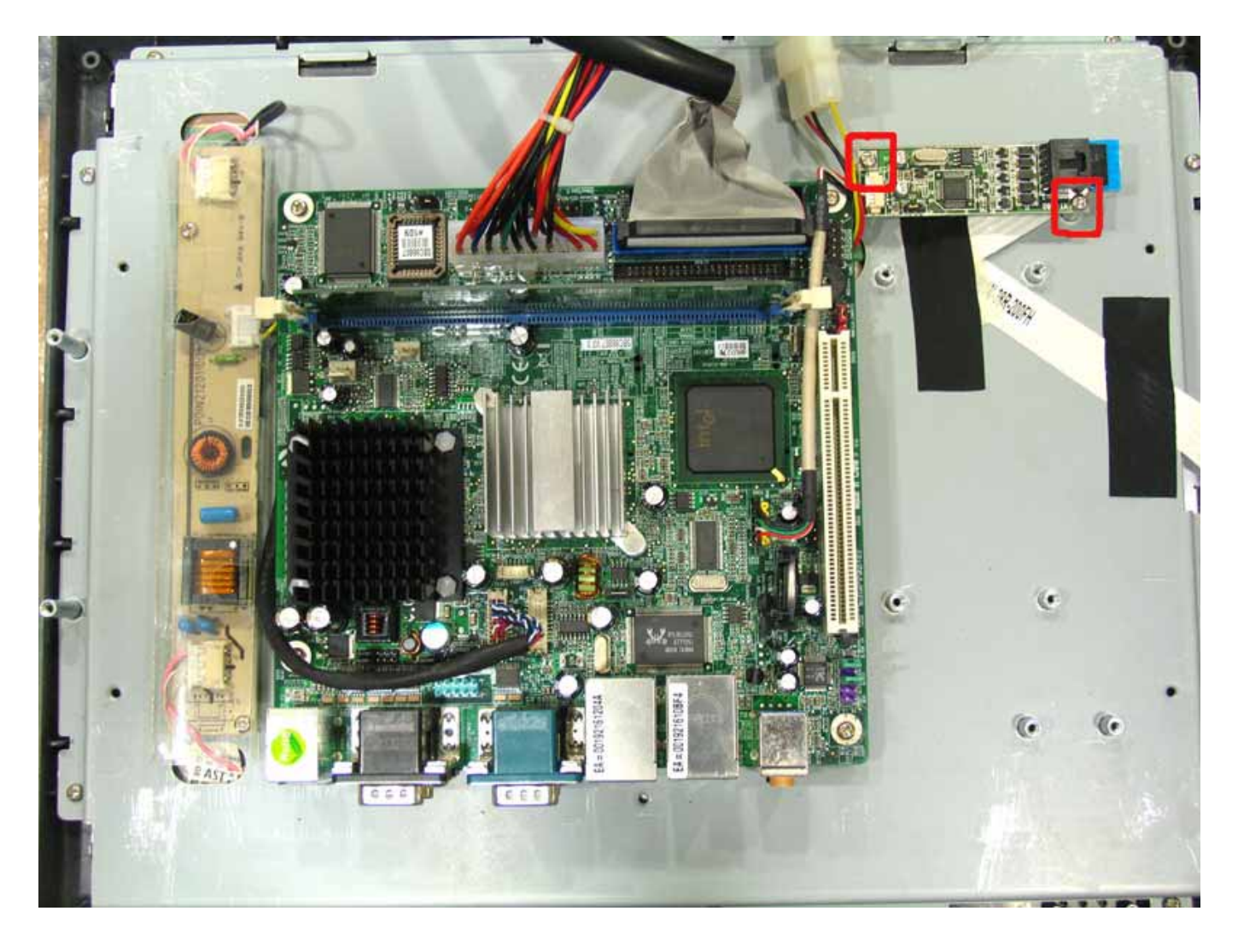

Remove the touch cable to replace the touch control board..

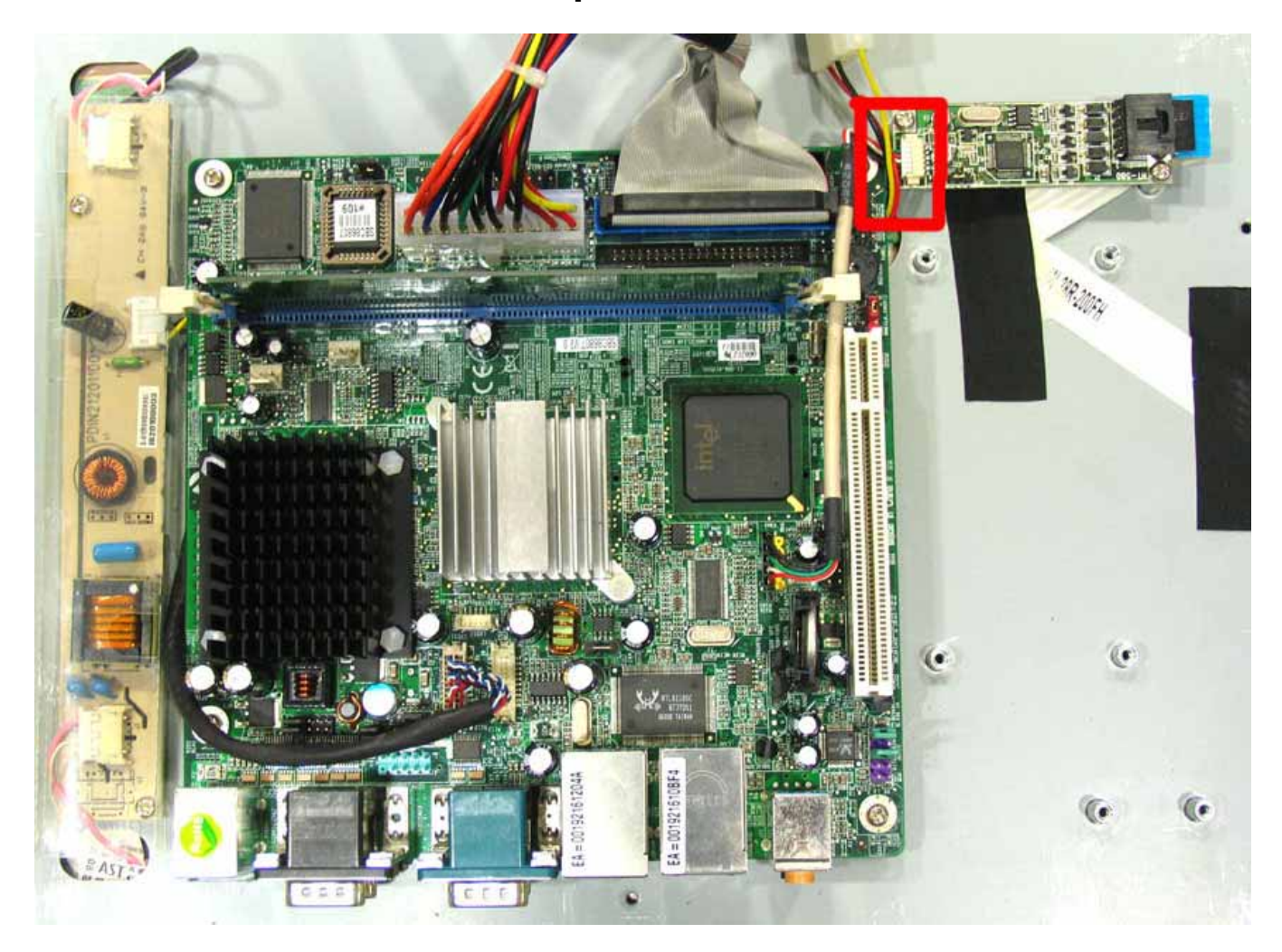

# 6.3 Replace the inverter

Remove the 3 cables.

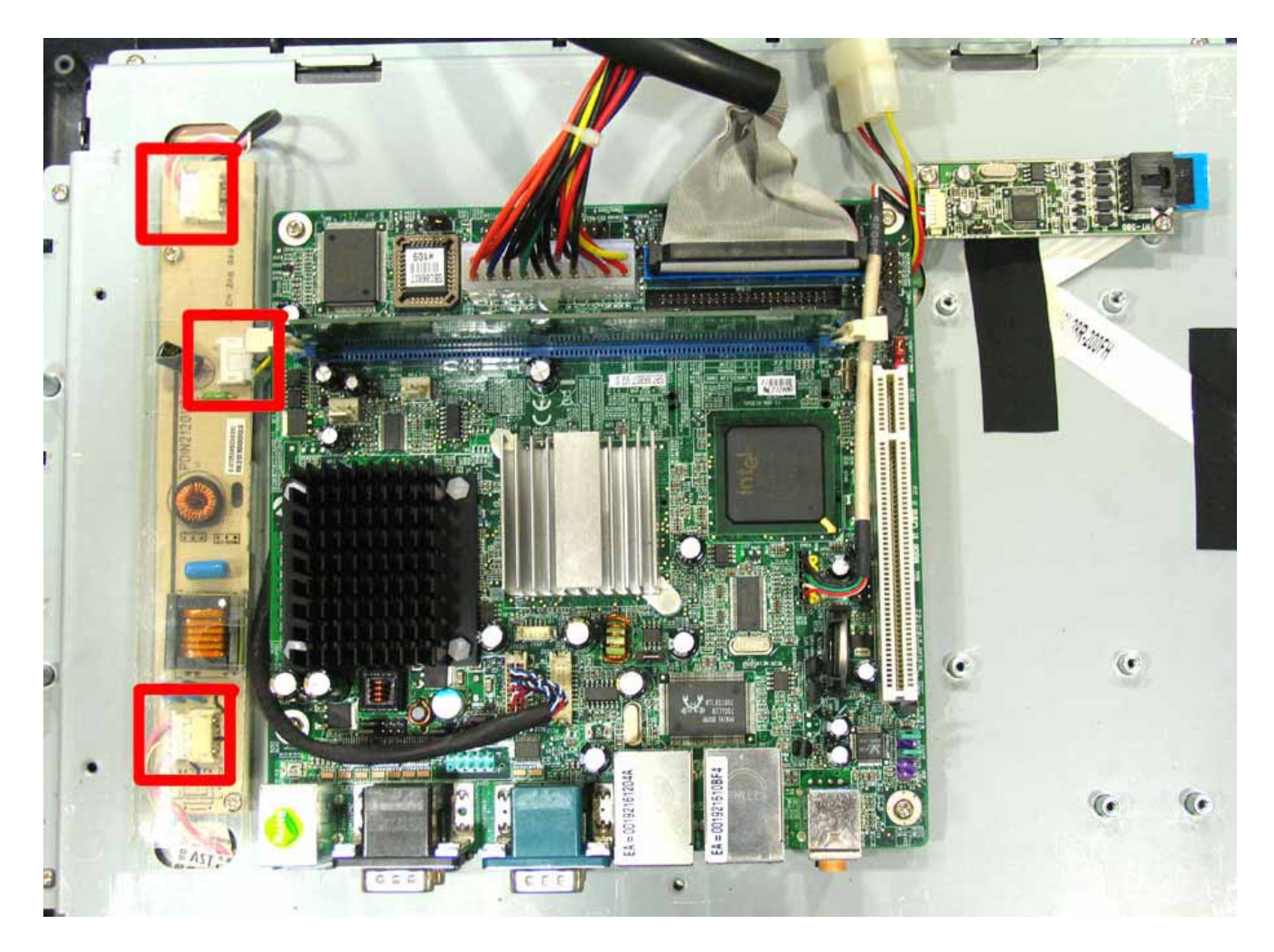

Remove the 2 screws to replace the touch control board..

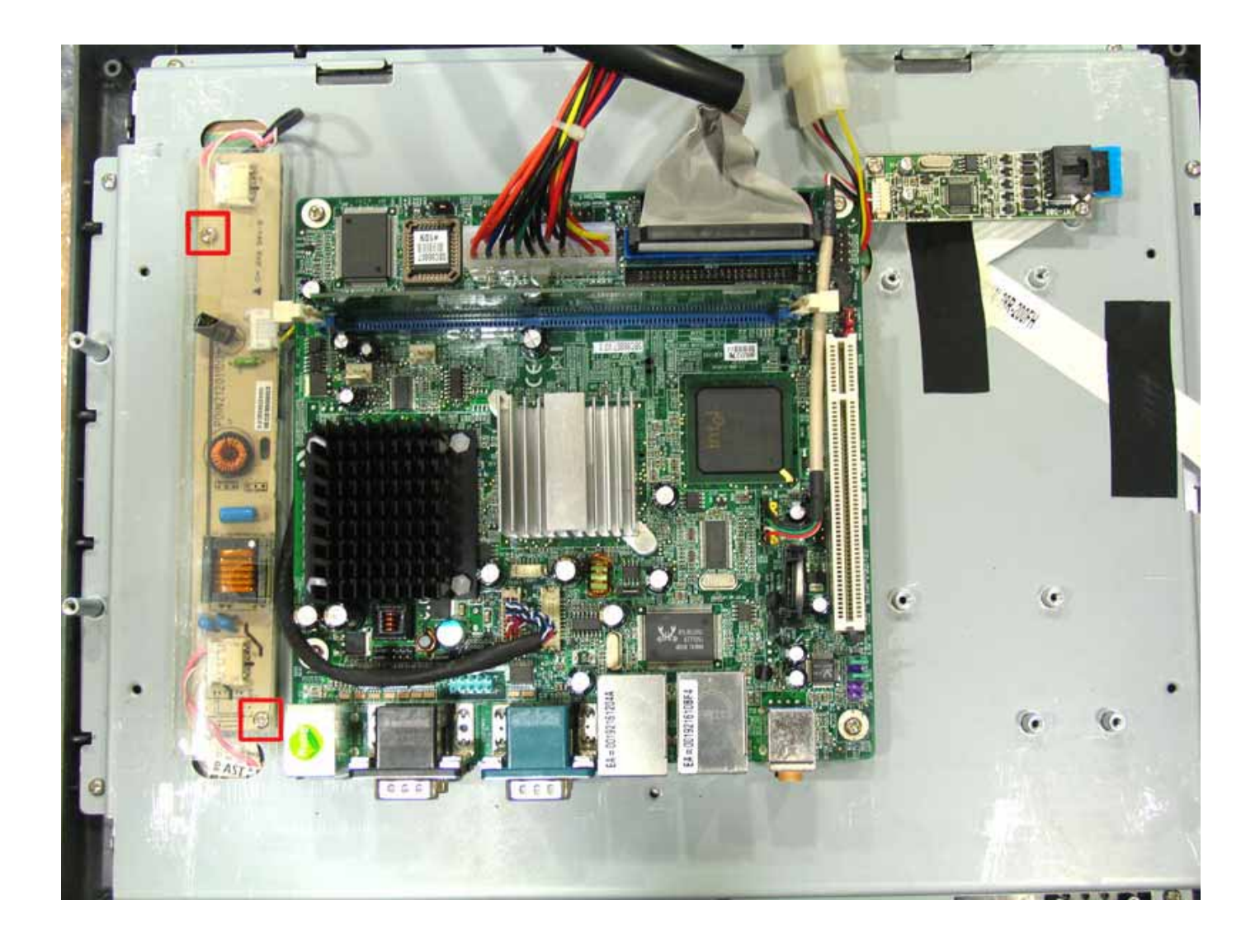

## 6.4 Replace the motherboard

## Remove the 3 screws from I/O partition.

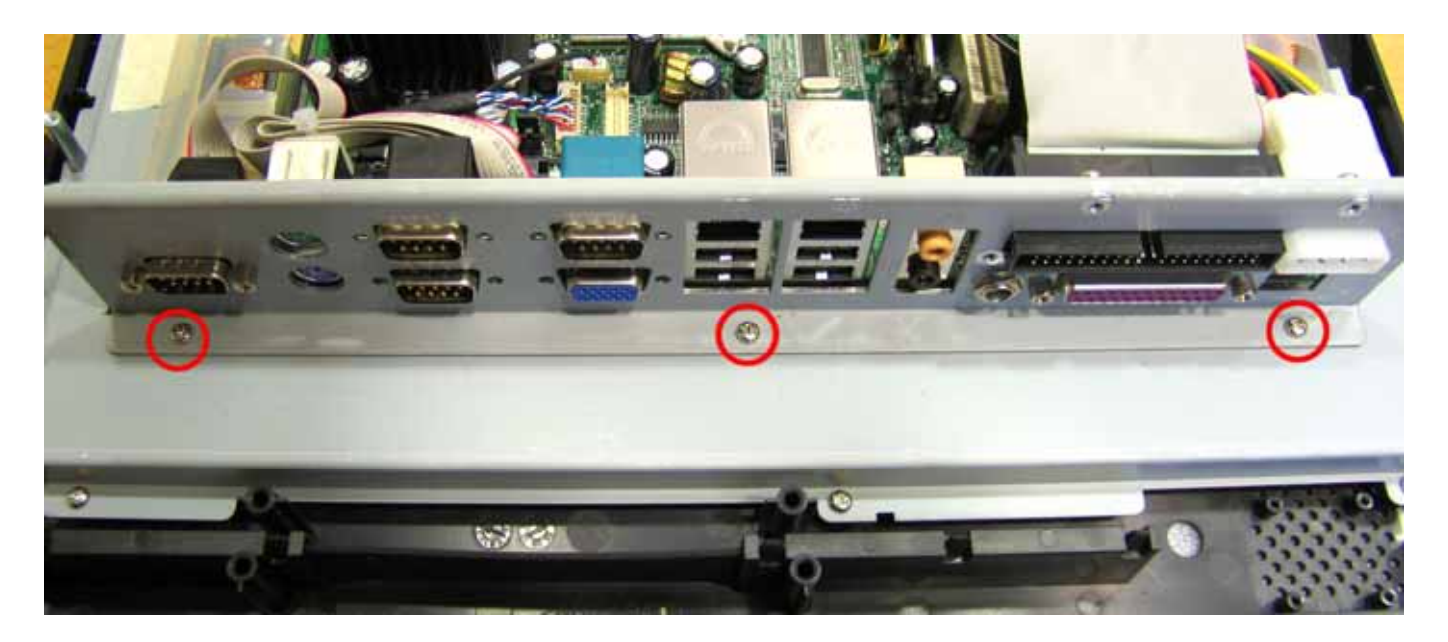

### Remove the cables.

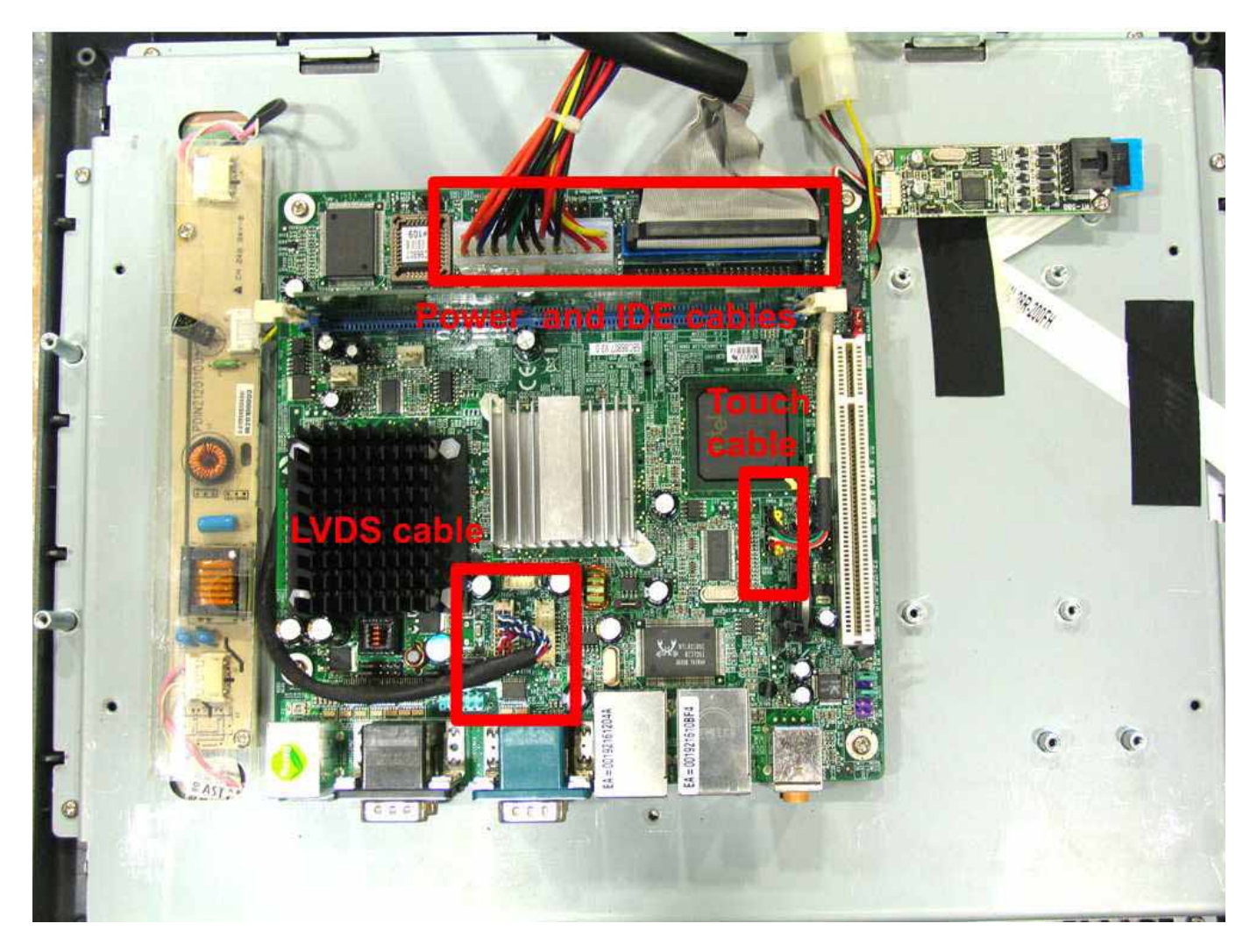

### Remove the 4 screws.

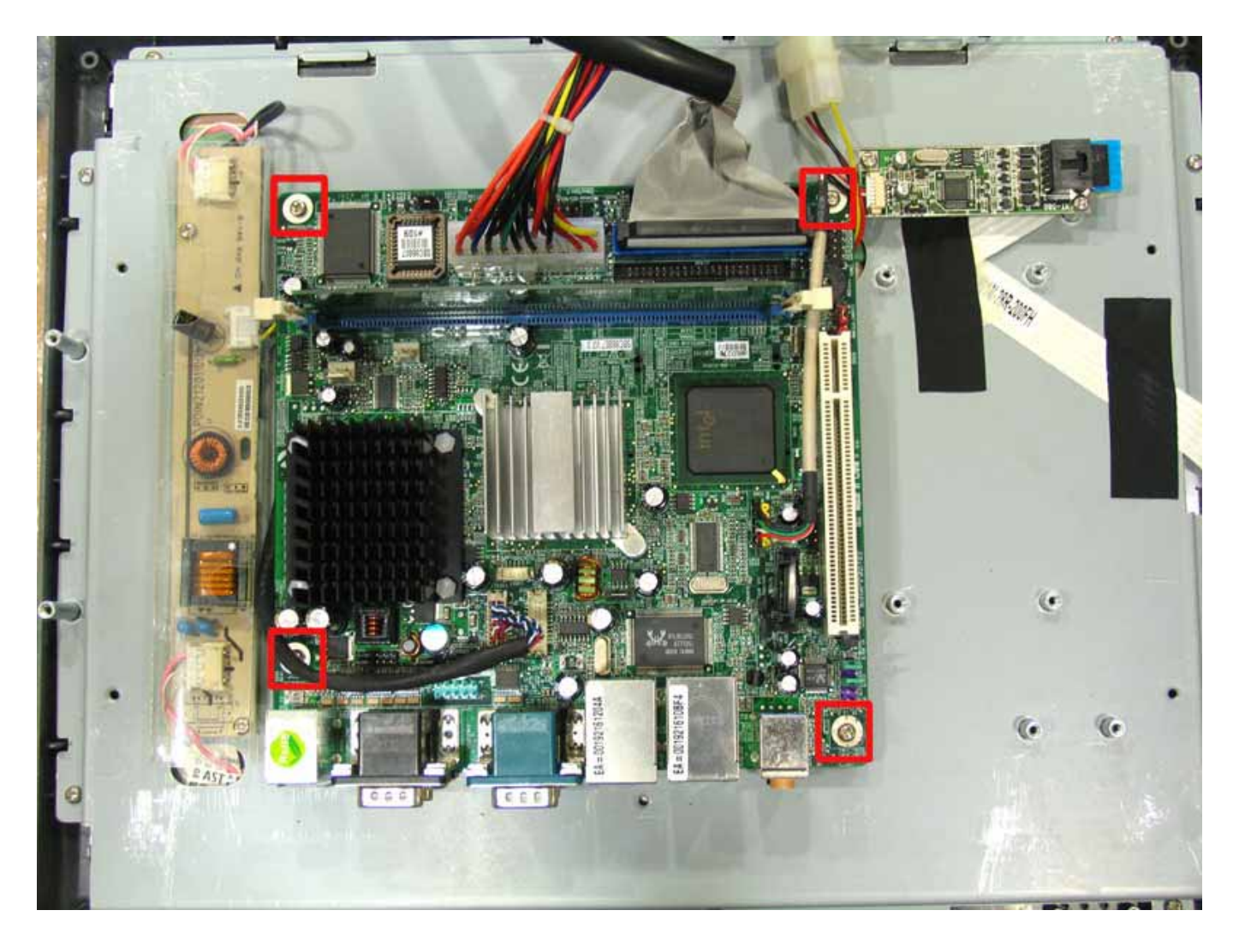

## 6.5 Replace the Dc-Dc Board and Cashdrawer board.

Remove the 4 screws.

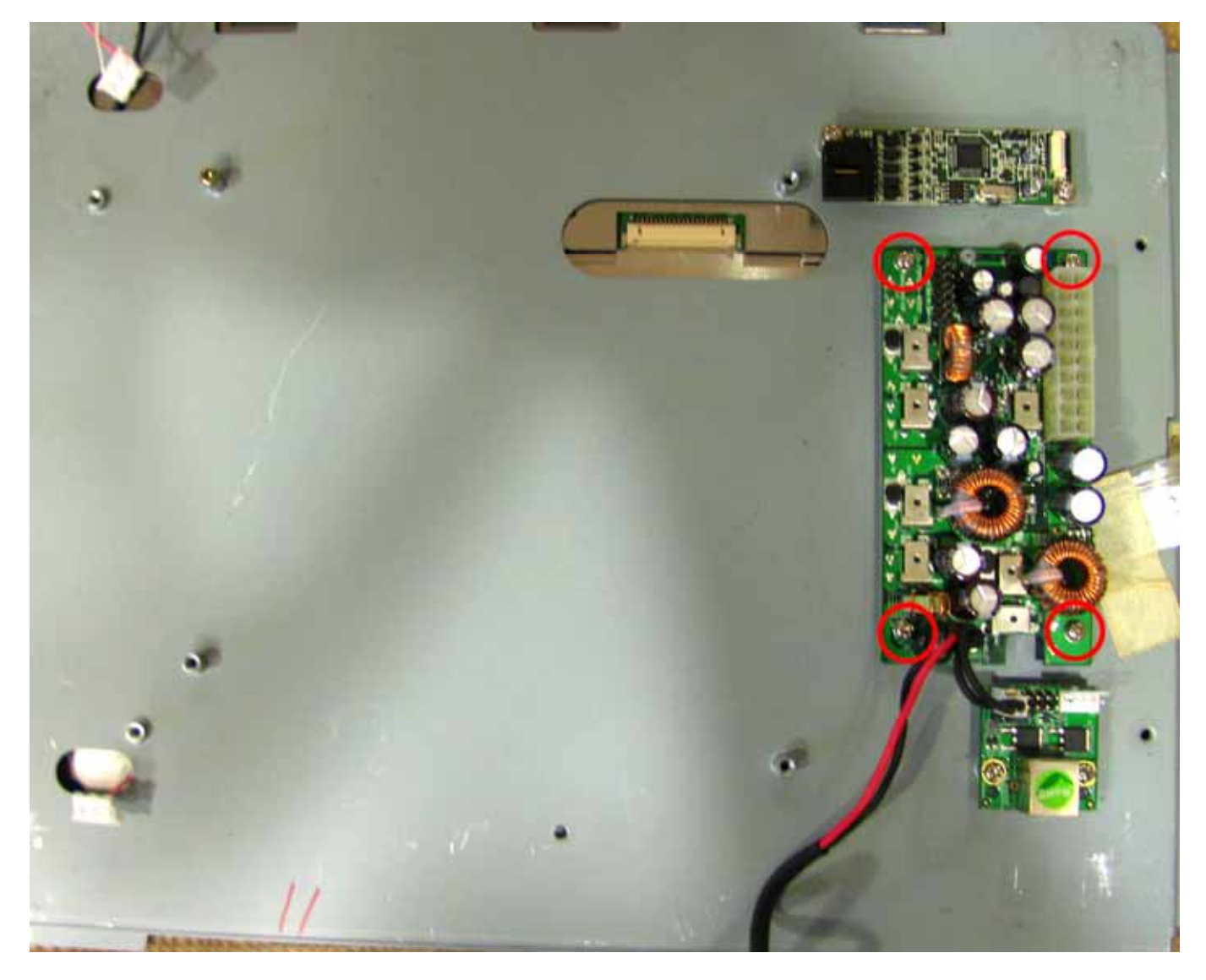

Remove the 2 screws, 12v and 24v cables .

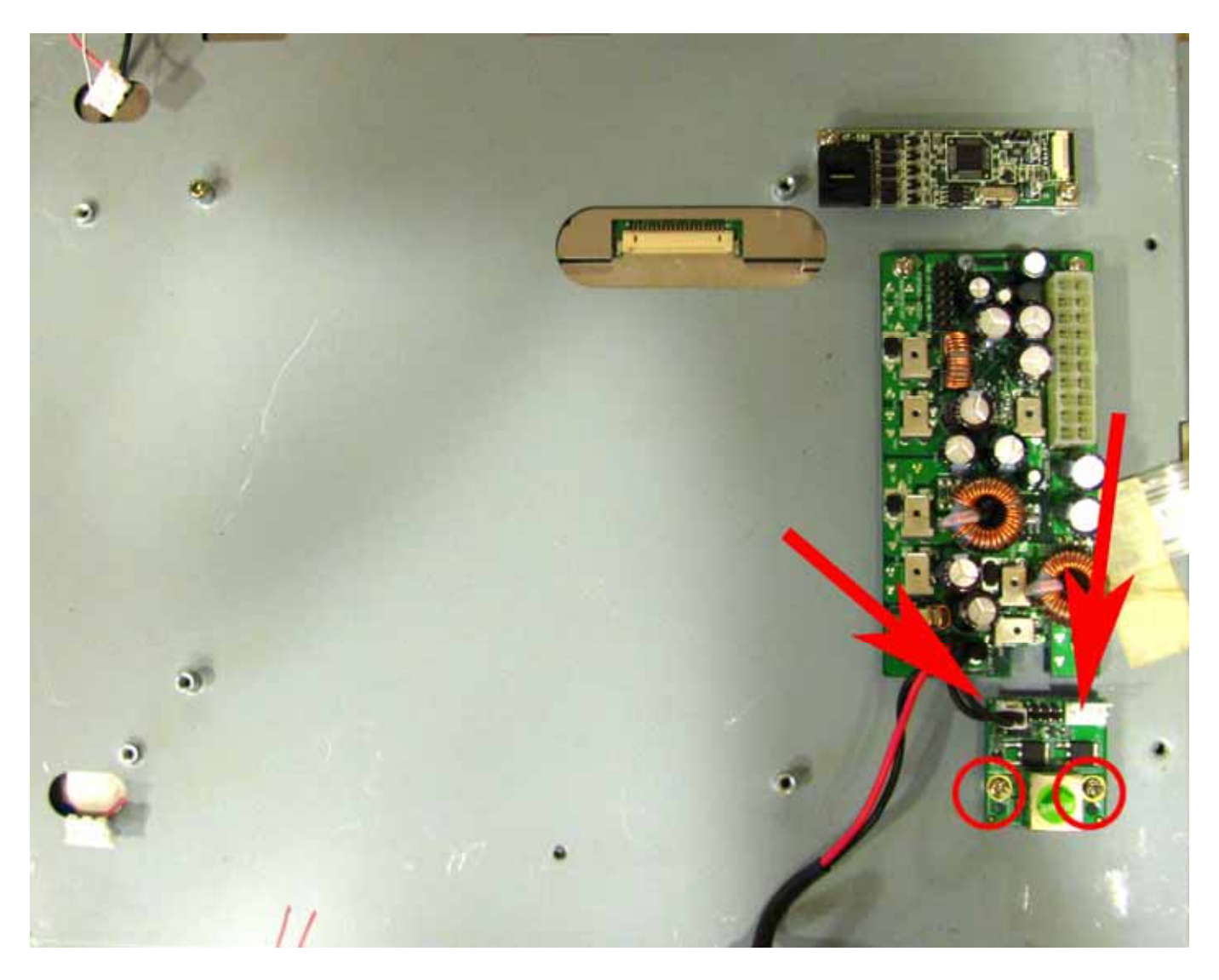

# 7. COM ports jumper setting

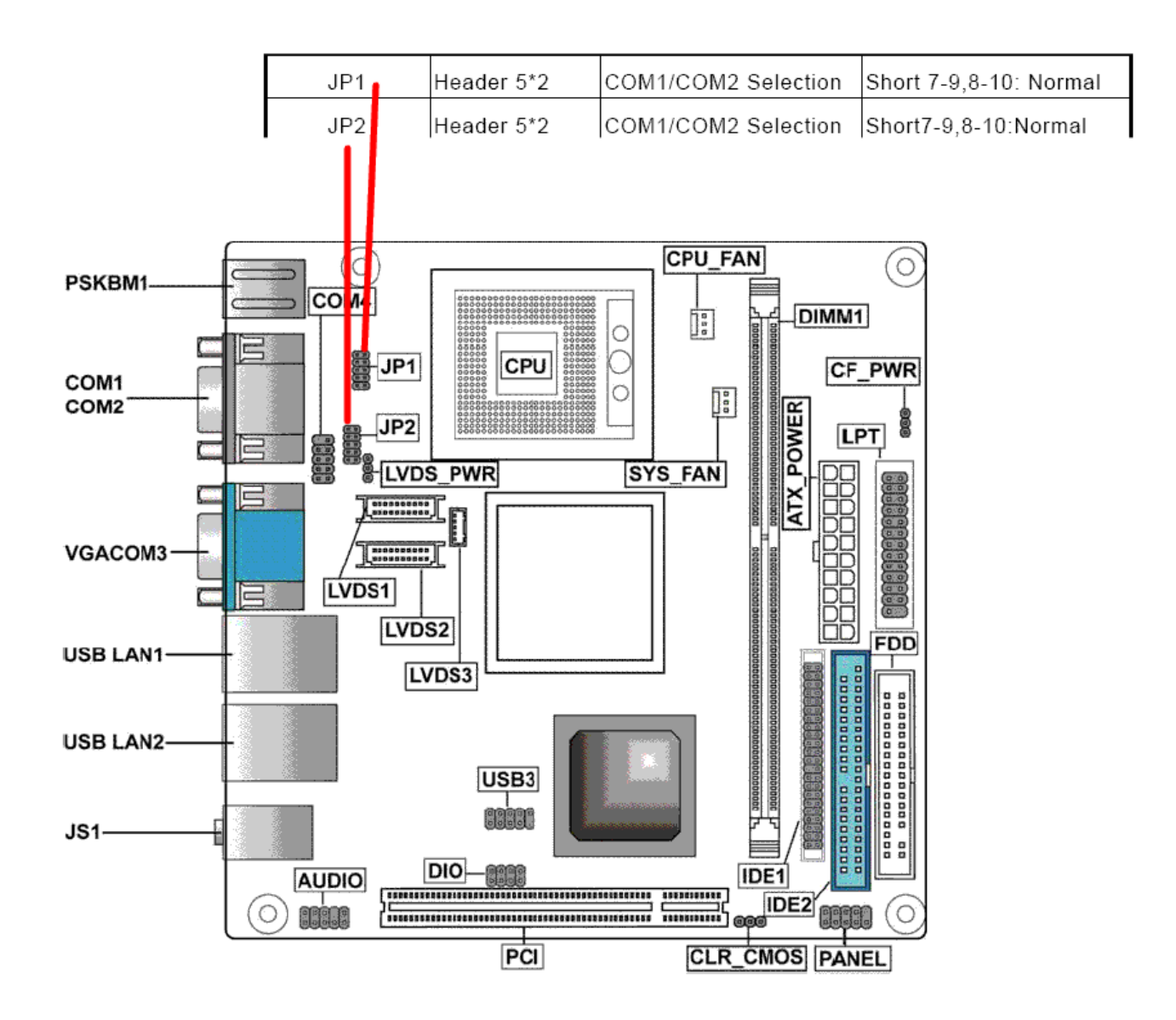

### 2.3.4 COM1 & COM2 Setting

| Option     | COM1 Pin9 | COM2 Pin9 | JP1     |
|------------|-----------|-----------|---------|
| Short 1-3  |           | +5V       | 1 🔳 🗖 2 |
| Short 3-5  |           | +12V      | 3 🗖 🗖 4 |
| Short 7-9  |           | RI        | 5 🗖 🗖 6 |
| Short 2-4  | +5V       |           |         |
| Short 4-6  | +12V      |           |         |
| Short 8-10 | RI        |           |         |

### 2.3.5 COM3 & COM4 Setting

| Option     | COM3 Pin9 | COM4 Pin9 | JP2     |
|------------|-----------|-----------|---------|
| Short 1-3  | +5V       |           | 1 🔳 🗖 2 |
| Short 3-5  | +12V      |           | 3 🗖 🗖 4 |
| Short 7-9  | RI        |           | 5 🗖 🗖 6 |
| Short 2-4  |           | +5V       |         |
| Short 4-6  |           | +12V      |         |
| Short 8-10 |           | RI        |         |